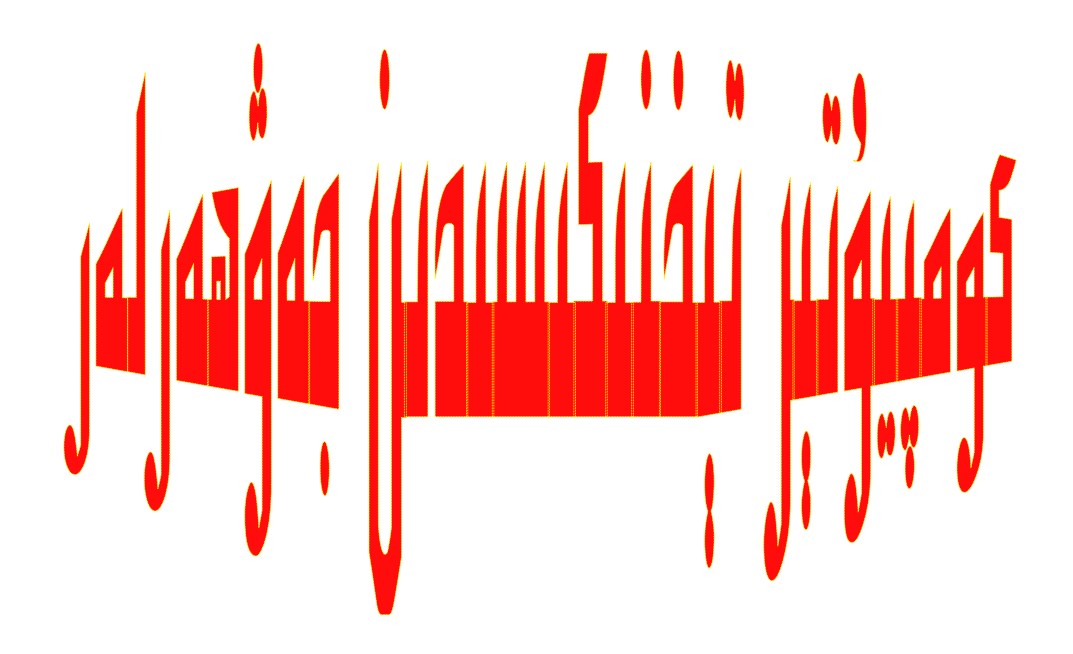

لىنۇكىسقا ئۇيغۇرچە تونۇتۇش يۇمشاق دېتال ئۇيغۇرچىلاشتۇرۇش ئۇيغۇرچە خەتلىك فىلىم ئىشلەش ئۇيغۇرچە مۇنبەرلەردىكى كومپيۇتېر تىخنىكىسغا ئائىت بولغان،ئۆزۈم پايدىلىنىش قىممىتى يۇقىرىكەن دەپ قارىغان،ماقالىلەردىن بىر قانچىنى كومپىيۇتۇرۇمغا ساقلىۋالغان ئىدىم.گەرچە بۇ تىملار كونا بولسىمۇ تىخىچە قىممىتىنى يوقاتمىغانلىقى ئۈچۈن،بۈگۈن بۇلارنى بىرلەشتۈرۈپ، ئانچە-مۇنچە ئىملاسنى توغۇرلاپ،كۆپچىلىككە ئازراق بولسىمۇ پايدىسى بولار دېگەن مەقسەتتە ئېلكىتاپقا ئايلاندۇرۇپ يوللاپ قويدۇم.دوسلارنىڭ ياقتۇرۇشنى ئۈمىد قىلىمەن.

بەزى ماقالىلەرنىڭ ئاپتۇرىنىڭ ئىسمىنى ئەينى ۋاقىتتا يىزىۋالمىغان بولغاچقا،ئاپتۇر ئىسمىنى يازالماي قالدىم.

مۇندەرىجە

| 1. Linux مۇھىتىدا ئۇيغۇرچە ئىشلىتىش1                  |
|-------------------------------------------------------|
| 1. ئىشلىتىش رۇخسەتنامىسى                              |
| 2. مۇقەددىمە                                          |
| 3. خەت نۇسخىسى قاچىلاش3                               |
| Bitmap 3.1 تىپىدىكى خەت نۇسخىلىرىنى قاچىلاش           |
| 3.2 بۇيرۇق كۆزنىكى تەييارلاش                          |
| TrueType 3.3 تىپدىكى خەت نۇسخىلىرىنى قاچىلاش          |
| 4. ئۇيغۇرچە كونۇپكا تاختىسىنى قاچىلاش ۋە ئىشلىتىش     |
| 2. ئاساسى رايۇن ۋە كىڭەيتىلگەن رايۇن توغرىسدا         |
| 3. يۇمشاق دىتال ئۇيغۇرچىلاشتۇرۇش ھەققىدە              |
| 4. Passolo6.0نى ئىشلىتىپ يۇمشاق دىتال ئۇيغۇرچىلاشتۇرش |
| 5. ئۇيغۈرچە تور بىكەتنى weft تىن ئۆتكۈزۈش ئۇسۇلى      |
| 6. فىلىمگە ئۇيغۇرچە يېزىق كىرىشتۈرۈش توغرىسىدا6       |
| 7. كۆپ ئىقتىدارلىق ئايلاندۇرۇش قۇرالى Video Converter |
| 8. تور سىم ئۇلاش تەرتىپى                              |

## Linux مۇھىتىدا ئۇيغۇرچە ئىشلىتىش

ئايتۇرى: مۇھەممەد ئابدۇللا

1. نۇسخىسى

قىسقىچى مەزمۇنى: بۇ ھۆججەتتە Linux مۇھىتىدا ئۇيغۇرچە ئىشلىتىش ئۇسۇلى توغرىسىدا توختىلىپ ئۆتىمىز. جۈملىدىن، Linux مۇھىتىدا خەت نۇسخىسى قاچىلاش، ئۇيغۇرچە كونۇپكا تاختىسىنى ئورنۇتۇش ۋە ئىشلىتىش، ۋە ئەمىلى ئىشلىتىلىدىغان يۇمشاق دىتاللاردا ئۇيغۇرچە قوللۇنۇش توغرىسىدا توختىلىي ئۆتىمىز.

مۇندەرىجە

1. ئىشلىتىش رۇخسەتنامىسى

2. مۇقەددىمە

3. خەت نۇسخىسى قاچىلاش

- Bitmap 3.1 تىپدىكى خەت نۇسخىلىرىنى قاچىلاش
  - 3.2 بۇيرۇق كۆزنىكى تەييارلاش
- TrueType 3.3 تىپىدىكى خەت نۇسخىلىرىنى قاچىلاش

4. ئۇيغۇرچە كونۇپكا تاختىسى قاچىلاش ۋە ئىشلىتىش

## 1. ئىشلىتىش رۇخسەتنامىسى

يۇلغۇن تور بىكىتىدىكى بارلىق مەزمۇنلار ۋە يۇمشاق دىتاللارنى كىلىش مەنبەسنى ئەسكەرتىپ ھەرقانداق جايدا ھەرقانداق ۋاستا بىلەن ئىشلەتسىڭىز ۋە تارقاتسىڭىز بولىدۇ. ئەگەر ئۆزگەرتىسڭىز، ئۆزگەرتكەن جايلارنى ئېنىق ئەسكەرتىڭ. پايدىلىق ئۆزگەرتىشلەرنى ئەۋەتىپ بەرسىڭىز سىزدىن مىننەتدار بولىمىز. يۇلغۇن تور بىكىتى بۇ تىپتىكى ھۆججەتلەر ۋە يۇمشاق دىتاللارنىڭ ئىشىلىتىلىشىدىن كىلىپ چىققان زىيان-زەھمەتكە مەسئۇل بولمايدۇ.

### 2. مۇقەددىمە

Linux سىتىمىلىرى ھەقسىزلىقى، سۈپىتنىڭ بىر قەدەر يۇقىرلىقى، ئوچۇق مەنبەلىكلىگى (open\_source)، يۇمشاق دىتاللارنىڭ موللىقى، كونا Unix سىتىمىلىرىغا يېقىنلىقى ۋە شۇ Unix سىتىملىرىنىڭ ئارتۇقچىلىقىغا ۋارىسلىق قىلغان ھالدا كىڭەيكەنلىگى تۈپەيلىدىن دۇنيادىكى ئىشلىتىلىش نىسبىتى بارا\_بارا ئاشماقتا. ئۇيغۇر يېزىقىنى كومپيۇتىردا بىر تەرەپ قىلىش ئالدىنقى بىر نەچچە يىل ئىچىدە كۆپ ئىلگىرلەشلەرگە ئىرىشكەن بولسىمۇ Linux تىكى ئۇيغۇرچە بىر تەرەپ قىلىش يەنىلا يىتىلىش باسقۇچىدا. شۇ مۇناسۋەت بىلەن ئاپتۇر Linux ئىشلەتكۈچىلەرگە پايدىسى بولسۇن ئۈچۈن بۇ ماتىريالنى يېزىپ چىقتى. ۋاقىت ۋە سەۋىيەنىڭ چەكلىكلىكى تۇپەيلىدىن كەمچىلىك ۋە يىتەرسىزلىكلەرنىڭ بولىشى تەبىئى. پايدىلانغۇچىلارنىڭ تەكلىپ\_پىكىرلەرنى بىرىشنى قىزغىن ئالىمىز.

### 3. خەت نۇسخىسى قاچىلاش

خەت نۇسخىسى مەسلىسىنى توغرا ھەل قىلىش ئۇيغۇر يېزىقىنى كۆرسۈتۈشتىكى مۇھىم قەدەم. يېقىنقى Linux سىستىملىرى بىر قانچە خىل خەت نۇسخا تۈرلىرىنى ياخشى قوللايدۇ. بۇ يەردە پەقەت كۆپ ئىشلىتىلىدىغان Bitmap ۋە TrueType خەت نۇسخا تۈرلىرىنى تونۇشتۇرۇپ ئۆتىمىز.

### Bitmap 3.1 تىپىدىكى خەت نۇسخىلىرىنى قاچىلاش

يۇقۇردا ئېيتىپ ئۆتكەن Bitmap خەت نۇسخا تۈرى ئۇزۇن يىللاردىن بېرى Unix/Linux سيستىمىلىرىدا كۆپ ئىشلىتىلپ كىلىۋاتقان خەت نۇسخا تۈرلىرىنىڭ بىرى. بۇ خىل خەت نۇسخا تۈرلىرىدە خەتنىڭ شەكلى نۇقتىلار ئارقىلىق ئىپادىلىنىدۇ. ئىچكى ساقلىغۇچقا قاچىلىنپ بولغاندىن كىيىن، سىستىمىغا بولغان تەلىپى تۆۋەن. ئەمما خەت چوڭلۇقى ئۆزگەرگەندە خەتنىڭ سۈپىتى تىزلا ناچارلىشىپ كىتىدۇ. بۇ خىل خەت نۇسخىلىرى ئادەتتە bdf. ياكى ئىخچاملانغان pcf. دىگەن ىئۇزارتمىلار بىلەن ساقلىنىدۇ. Bitmap خەت نۇسخىلىرىنى تۆۋەندىكى ئۇسۇلدا سىستىمىغا تونۇتۇش مۇمكىن. خەت نۇسخىسى قاچىلانغان مۇندەرىجىگە بېرىپ تۆۋەندىكى بۇيرۇقلارنى بەرسىڭىز، سىستىما شۇ مۇندەرىجىدىكى Bitmap خەت نۇسخىلىرىنى سىستىما دائىرسىدە قاچىلايدۇ سىستىما شۇ مۇندەرىجىدىكى قاچىلانغان ئېيلارىنى سىستىما دائىرسىدە قاچىلايدۇ

> \$ mkfontdir \$ xset fp+ \$PWD \$ xset fp rehash

بىرىنچى قۇردا mkfontdir دىگەن بۇيرۇق، ھازىرقى مۇندەرىجىدىكى bitmap خەت نۇسخىلىرى تونۇپ چىقىدۇ ۋە بىر ھۆججەتكە (كۆپنىچە fonts.dir ناملىق ھۆججەتكە) خاتىرلەيدۇ. ئىككىنچى قۇردا xset دىگەن بۇيرۇق بىلەن Unix/Linux سىستىمىلىرىدا ئىشلىتىلىدىغان X كۆزنەك سيستىمىسىنىڭ (X Windows ) خەت نۇسخا يولىغا ھازىرقى مۇندەرىجىنى قوشۇمىز. ئۈچىنچى قۇردا خەت نۇسخا يولىنى يېڭىلايمىز.

مەسىلەن، تۆۋەندىكى بۇ خەت نۇسخىسى (x21.bdf10) ئىشلەتكۈچىنىڭ باش مۇندەرىجىسىنىڭ تېگىدىكى font دىگەن مۇندەرىجىگە قويۇلغان بولسا، يۇقارقى بۇيرۇقلارنى تۆۋەندىكى شەكىلدە بېرىش مۇمكىن:

\$ pwd /home/muhammad/font \$ Is 10x21.bdf \$ mkfontdir \$ Is 10x21.bdf fonts.dir \$ cat fonts.dir 10x21.bdf \_arabeyes\_fixed\_medium\_r\_normal\_20\_200\_75\_75\_c\_100\_iso10646 \_1 \$ xset fp+ \$PWD \$ xset fp rehash بۇ يەردە بىز ئىشلىتىۋاتقان خەت نۇسخىسى ئەرەبچە ئۈچۈن تۈزۈلگەن، ئەمما ئۇيغۇرچىدىكى

1

ھەرىپلەرمۇ تولۇق بار. بۇ خەت نۇسخىسىنى بۇ يەردىن چۈشۈرەلەيسىز. بۇنى X كۆزنەك سيستىمىسىنىڭ xfd دىگەن خەت نۇسخا كۆرۈش پىروگىراممسى بىلەن تۆۋەندىكىدەك بۇيرۇقنى بىرىپ كۆرگۈلى بولىدۇ: xfd

\_fn

\_arabeyes\_fixed\_medium\_r\_normal\_20\_200\_75\_75\_c\_100\_iso10646

\_1

بۇنىڭدىن تۆۋەندىكى ئىكران كۆرۈنۈشىگە ئىرىشىمىز:

| -Arabeyes-Fixed-Medium-R-Normal20-200-75-75-C-100-IS010<br>Quit -16 Prev Next #16<br>character 0x00fea5 (254,165) (0376,0245)<br>width 10; left 0, right 9; ascent 11, descent 4 (font 16<br>range: 0x000000 (0,0) thru 0x00ffff (255,255)<br>upper left: 0x00fe00 (254,0)<br>$\begin{array}{c c c c c c c c c c c c c c c c c c c $                                                                                                    | 46-1<br>4)<br>0<br>0<br>0                                           |                                                     |
|----------------------------------------------------------------------------------------------------|---------------------------------------------------------------------|-----------------------------------------------------|
| Quit         -16         Prev         Next         #16           character         0x00fea5         (254,165)         (0376,0245)           width         10;         left         0,         right         9;         ascent         11,         descent         4         (font         16           range:         0x0000000         (0,0)         thru         0x00ffff         (255,255)         upper         1eft:         0x00fe00         (254,0)           0         0         0         0         0         0         0         0         0         0         0         0         0         0         0         0         0         0         0         0         0         0         0         0         0         0         0         0         0         0         0         0         0         0         0         0         0         0         0         0         0         0         0         0         0         0         0         0         0         0         0         0         0         0         0         0         0         0         0         0         0         0         0         0         0 | <b>4)</b><br>()<br>()<br>()<br>()<br>()<br>()<br>()                 |                                                     |
| character 0x00fea5 (254,165) (0376,0245)         width 10; left 0, right 9; ascent 11, descent 4 (font 16         character 0x000000 (0,0) thru 0x00ffff (255,255)         apper left: 0x00fe00 (254,0)         O       O <th col<="" th=""><th><b>4)</b><br/>()<br/>()<br/>()<br/>()<br/>()<br/>()<br/>()</th></th>                                                                                                    | <th><b>4)</b><br/>()<br/>()<br/>()<br/>()<br/>()<br/>()<br/>()</th> | <b>4)</b><br>()<br>()<br>()<br>()<br>()<br>()<br>() |
| $\begin{array}{c ccccccccccccccccccccccccccccccccccc$                                                                                                    |                                                                     |                                                     |
| apper left:       0x00fe00 (254,0)         0       0       0       0       0       0       0       0       0       0       0       0       0       0       0       0       0       0       0       0       0       0       0       0       0       0       0       0       0       0       0       0       0       0       0       0       0       0       0       0       0       0       0       0       0       0       0       0       0       0       0       0       0       0       0       0       0       0       0       0       0       0       0       0       0       0       0       0       0       0       0       0       0       0       0       0       0       0       0       0       0       0       0       0       0       0       0       0       0       0       0       0       0       0       0       0       0       0       0       0       0       0       0       0       0       0       0       0       0       0       0       0       0       0 <t< th=""><th>0<br/>0<br/>0</th></t<>                                                                                                    | 0<br>0<br>0                                                         |                                                     |
| $\begin{array}{cccccccccccccccccccccccccccccccccccc$                                                                                                    | 0<br>0<br>0                                                         |                                                     |
| $\begin{array}{cccccccccccccccccccccccccccccccccccc$                                                                                                    | 0<br>0<br>0                                                         |                                                     |
| $ \begin{array}{c ccccccccccccccccccccccccccccccccccc$                                                                                                    | 0                                                                   |                                                     |
| 0       0       0       0       0       0       0       0       0       0       0       0       0       0       0       0       0       0       0       0       0       0       0       0       0       0       0       0       0       0       0       0       0       0       0       0       0       0       0       0       0       0       0       0       0       0       0       0       0       0       0       0       0       0       0       0       0       0       0       0       0       0       0       0       0       0       0       0       0       0       0       0       0       0       0       0       0       0       0       0       0       0       0       0       0       0       0       0       0       0       0       0       0       0       0       0       0       0       0       0       0       0       0       0       0       0       0       0       0       0       0       0       0       0       0       0       0       0       0                                                                                                          | 0                                                                   |                                                     |
| $\begin{array}{cccccccccccccccccccccccccccccccccccc$                                                                                                    |                                                                     |                                                     |
| $\begin{array}{c ccccccccccccccccccccccccccccccccccc$                                                                                                    | 0                                                                   |                                                     |
| $\begin{array}{cccccccccccccccccccccccccccccccccccc$                                                                                                    | 0                                                                   |                                                     |
| <sup>1</sup> <sup>-</sup> <sup>-</sup> <sup>-</sup> <sup>-</sup> <sup>-</sup> <sup>-</sup> <sup>-</sup> <sup>-</sup> <sup>-</sup> <sup>-</sup>                                                                                                    | 0                                                                   |                                                     |
| ١       ١       ١       ١       ١       ١       ١       ١       ١       ١       ١       ١       ١       ١       ١       ١       ١       ١       ١       ١       ١       ١       ١       ١       ١       ١       ١       ١       ١       ١       ١       ١       ١       ١       ١       ١       ١       ١       ١       ١       ١       ١       ١       ١       ١       ١       ١       ١       ١       ١       ١       ١       ١       ١       ١       ١       ١       ١       ١       ١       ١       ١       ١       ١       ١       ١       ١       ١       ١       ١       ١       ١       ١       ١       ١       ١       ١       ١       ١       ١       ١       ١       ١       ١       ١       ١       ١       ١       ١       ١       ١       ١       ١       ١       ١       ١       ١       ١       ١       ١       ١       ١       ١       ١       ١       ١       ١       ١       ١       ١       ١       ١       ١       ١       ١       ١       ١       ١       ١                                                                                                          | -                                                                   |                                                     |
| ····································                                                                                                    | ÷                                                                   |                                                     |
| ス て と こ ち さ さ さ さ ち こ ち ち ち ち ち ち ち ち ち ち ち ち                                                                                                    | ÷                                                                   |                                                     |
|                                                                                                    | ز                                                                   |                                                     |
| فن فن مم صر عن من شش شش شن س س س س ز                                                                                                    | <u>ض</u>                                                            |                                                     |
| 초 3 초 고 3 3 섬 섬 섬 섬 섬 서 서 서 서                                                                                                    | 10000                                                               |                                                     |
| ﻞ ﻝ ًﺪ ﺩ ﺩ ﺩ ﺩ ﻫ ﻫ ﻫ ﻫ ﻫ ﻫ ﻫ ﻫ ﻫ                                                                                                    | ż                                                                   |                                                     |
| ﻮ ﻭ ﭘﻪ ﻫ ﻪ ﻩ ﺫ ﻧ ﻥ ﻣ ﻡ ﻡ ﻟ                                                                                                    | غ<br>ل                                                              |                                                     |
| (3) (3) لا لا لإ لا لأ لا لا لا ن ن ب ب ب ب ب ی ی ی                                                                                                    | غ<br>ل                                                              |                                                     |

بۇ ئۇشبۇ خەت نۇسخىسىنى سىستىمىدا ئىشلەتكىلى بولىدىغانلىقىنى كۆرسۈتۈدۇ.ئەمدى ئۇيغۇرچىنى كۆرسۈتۈش ئۈچۈن بىزگە مۇۋاپىق بۇيرۇق كۆزنىكى (terminal) كىرەك.

3.2 بۇيرۇق كۆزنىكى تەييارلاش

3.1 پاراگىرافتا bitmap خەت نۇسخىسىنى قانداق قاچىلاش توغرىسىدا توختالدۇق. ئەمدى بۇ خىل خەت نۇسخىسىنى قانداق قىلىپ بۇيرۇق كۆزنىكىدە ئىشلىتىش توغرىسىدا توختىلىمىز. ئادەتتە Linux

4

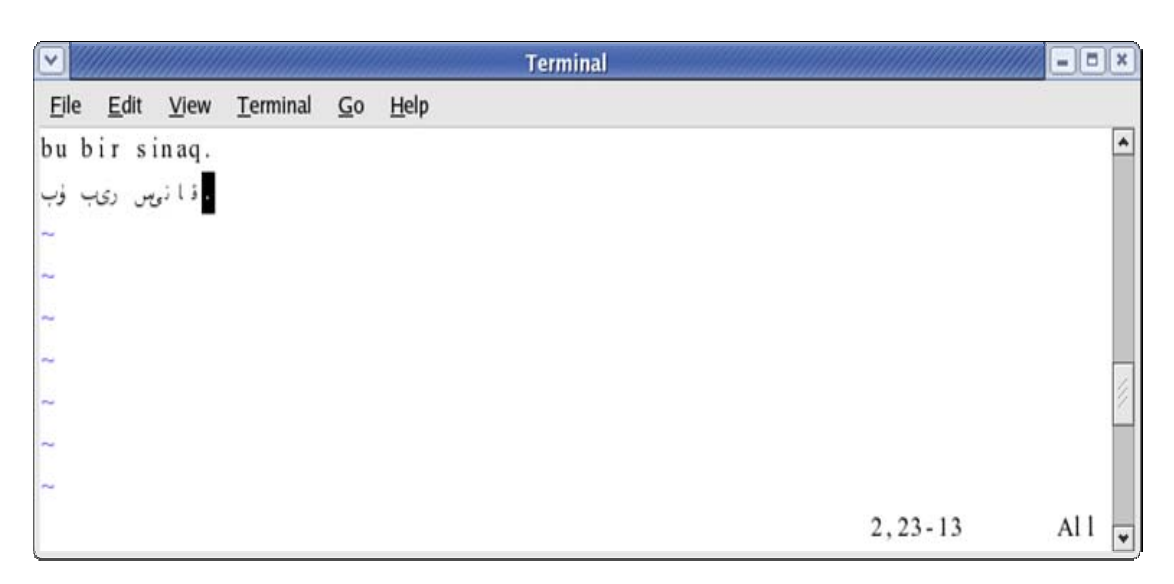

بۇ مەسىلىنى mlterm دەپ ئاتالغان كۆپ تىللىق بۇيرۇق كۆزنىكى (Unicode قوش يۆنۈلۈشلۈك بىلەن توغرا ھەل قىلغىلى بولىدۇ. mlterm يەنە fribidi دىگەن Unicode قوش يۆنۈلۈشلۈك ئالگورىزىمنى بىجىرىدىغان ئىسكىلاتقا مۇھتاج. fribidi نى <u>بۇ يەردىن چ</u>ۈشۈرۇڭ. mlterm نى قاچىلاشتىن بۇرۇن fribidi نى چۈشۈرگەن جايدا تۆۋەندىكى بۇيرۇقلار بىلەن قاچىلاڭ (ئاز دىگەندە make install دىگەن قىسىمى يىلتىز يەنى root ھالەتتە ئىجرا قىلىنىشى كىرەك):

root% gunzip fribidi\_0.10.4.tar.gz root% tar \_xvf fribidi\_0.10.4.tar root% cd fribidi\_0.10.4 root% ./configure root% make root% make install دىققەت: mlterm نىڭ تور بىتى mlterm.sourceforge.net دىگەن ئورۇندا بولۇپ، «ئە» ھەرىپى توغرا ئۇلانمىغاچقا بۇ ھۆججەتنىڭ ئاپتۇرى بىر قىسىم جايلارنى ئۆزگەرتىپ بۇ مەسىلىنى توغرىلىدى. شۇڭا بىۋاستە يۇقارقى تور بەتتىن چۈشۈرسىڭىز، «ئە» ھەرىپى توغرا ئۇلانمايدۇ. ئۇنىڭدىن باشقا «لا» قوشما ھەرىپى گەرچە ئەسلىدىكى نۇسخىدا توغرا ئۇلانسىمۇ، تەھرىرلىگەندە «لا» كەلگەن قۇرلاردا كۆرۈنگەن تاياقچە بىلەن ھەرىپنىڭ ئەمىلى ئورنى ماس كەلمەيدىغان خاتالىقنى تۈزۈتۈش ئۈچۈن، بۇ يەردە قويۇلغان يەرلىك نۇسخىسىدا «لا» ھەرىپى ئۇلانمايدىغان قىلىۋىتىلدى. بۇ مەسىلىنى بۇ پىروگىراممىنىڭ تۈزگۈچىلىرى بىلەن ئالاقىلىشىپ ھەل قىلىش پىلانلانماقتا. بۇنىڭدىن كىيىن ئوزىڭىزنىڭ باش مۇندەرىجىڭىزگە بېرىپ تۆۋەندىكى مۇندەرىجە ۋە ھۆججەتلەرنى تۆۋەندە كۆرسۇتۈلگەندەلە قوشۇڭ:

| \$ cd              |                                          |                        |        |
|--------------------|------------------------------------------|------------------------|--------|
| 6 mkdir ₊mlterm    |                                          |                        |        |
| \$ cd ⋅mlterm      |                                          |                        |        |
| =                  | 'ISO10646_UCS2_1                         | echo                   | \$     |
| 5_c_100_iso10      | edium_r_normal20_200_75_7                | .arabeyes_fixed_m      | 20,_   |
| 646_1' > font      |                                          |                        |        |
| G = utf8' > main   | \$ echo 'ENCODIN                         |                        |        |
| e = 20' >> main    | \$ echo 'fontsiz                         |                        |        |
| بۇ يەردىكى مەقسەن  | ، سىزنىڭ باش مۇندەرىجىڭىزنىڭ ئاستىدا m   | mlterr. دىگەن بىر مۇند | ەرىجە  |
| ھاسىل قىلىپ (بېشىد | كى چىكىتكە دىققەت قىلىڭ)، شۇ مۇندەرىجىنى | ىڭ ئىچىگە تۆۋەندىكى مە | زمۇندا |
| بىر main دىگەن ھۇ  | م <i>جە</i> ت يېزىش:                     |                        |        |

**ENCODING = utf8** 

fontsize = 20

ۋە تۆۋەندىكى مەزمۇندا بىر font دىگەن ھۆججەت يېزىش:

ISO10646\_UCS2\_1

20, \_arabeyes\_fixed\_medium\_r\_normal\_20\_200\_75\_75\_c\_100\_iso10

646\_1

=

شۇنىڭ بىلەن بۇ پىروگىراممىنى تۆۋەندىكى بۇيرۇق بىلەن قوزغىتىپ ئىشلەتسىڭىز بولىدۇ:

\$ mlterm &

ئەمىليەتتە سىز كۆرۈۋاتقان مۇشۇ تور بەتنىڭ بۇ قىسىمىلىرىنى بۇ پىروگىراممىنىڭ ئاستىدا VIM

پىروگىراممىسى ئارقىلىپ كىرگۈزۈپ چىققان، بېشى يۇلغۇن تەھرىرلگۈچتە كىرگۈزۈلگەن. تۆۋەندىكى

سۈرەت سىز كۆرۈۋاتقان مۇشۇ تور بەتنى mlterm ئاستىدا تەھرىرلەش كۆرۈنۈشى:

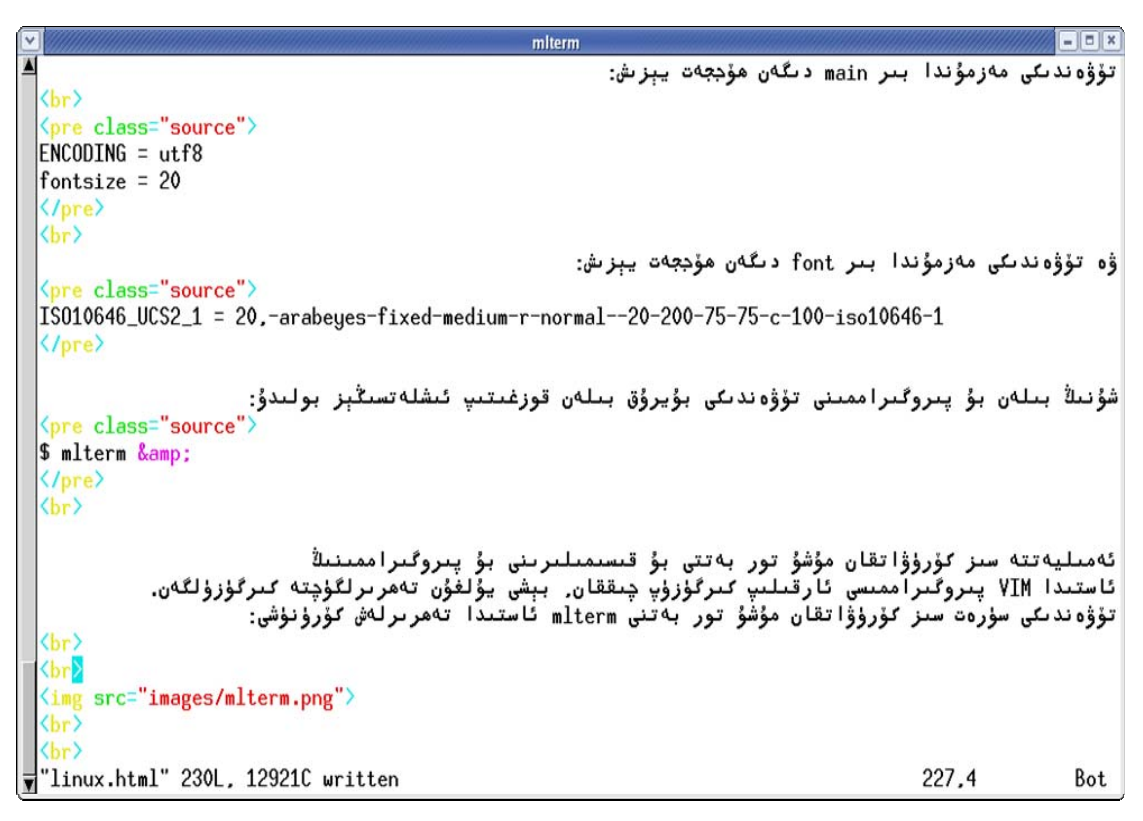

بۇنىڭدىن باشقا بۇيرۇق كۆزنىكىدە بىۋاستە ئۇيغۇرچە كىرگۈزۈش، ھۆججەت ۋە مۇندەرىجىلەرگە ئۇيغۇرچە نام ئىشلىتىشكە بولىدۇ. تۆۋەندىكى سۈرەت ئۇيغۇرچە مۇندەرىجە ۋە ئۇيغۇرچە ھۆججەتلەرنى ئىشلىتىش كۆرۈنىشى. بۇ پەقەت بۇ ئىقتىدارنى كۆرسۈتۈش ئۈچۈن بىرىلدى. ھازىر بىر

```
- O X
                                         mlterm
≜∎uhammad% ls
 /دەرىسلەر /sinag
 nuhannad%
 /دەرىسلەر dir -clt /دەرىسلەر
 total O
                 1 amhmd
                                               فىزىكا 11:30 Apr 20 مىزىكا 0
 -rw-r--r--
                             amhmd
                                               ماتىماتىكا 21:30 Apr 20 ماتىماتىكا
 -rw-r--r--
                1 amhmd
                             amhmd
 -rw-r--r--
                1 amhmd
                             amhmd
                                               ئەدىبىيات Apr 20 21:30 ئەدىبىيات
 nuhannad%
 دەرىسلەر/خىمىيە uhamad% touch
 nuhannad%
 /دەرىسلەر dir -clt /دەرىسلەر
 total O
                1 amhmd
                             amhmd
                                               خىمىيە Apr 20 22:34 خىمىيە
 -rw-r--r--
                                               فىزىكا Apr 20 21:30 فىزىكا
                1 amhmd
 -rw-r--r--
                             amhmd
                1 amhmd
                             amhmd
                                               ماتىماتىگا 0 Apr 20 21:30
 -rw-r--r--
 -rw-r--r--
                                               ئەدىبىيات Apr 20 21:30 ئەدىبىيات
                1 amhmd
                             amhmd
 nuhannad%
 nuhannad%
Y
```

TrueType 3.3 تىپدىكى خەت نۇسخىلىرىنى قاچىلاش

بۇ تىپتىكى (TrueType) خەت نۇسخىلىرى ئەسلى ئالما (Apple) كومپىيوتىر شىركىتى تەرىپىدىن كىرگۈزۈلگەن بولۇپ، كىيىن Microsoft شىركىتى رۇخسەتنامىسىنى سېتىۋىلىپ Windows كومپىيوتىرلىرىغا ئىشلەتكەندىن كىيىن، كەڭ ئىشلىتىلىشكە ئېرىشتى. بۇ خىل خەت نۇسخىلىرى bitmap خەت نۇسخىلىرىغا ئوخشاش نۇقتا ئارقىلىپ ھەرىپ ـ بەلگىلەرنى ئىپادىلىمەستىن، خەتنىڭ سىرتقى شەكلىنى كۇۋادىراتلىق تەڭلىمىلەر ئارقىلىق ئىپادىلەيدۇ. سىستىما بۇلار ئارقىلىق خەتنىڭ چوڭ

| config_2.3.0.tar.gz | root% gunzip fon |             |       |
|---------------------|------------------|-------------|-------|
| ontconfig_2.3.0.tar | root% tar _xvf   |             |       |
| d fontconfig_2.3.0  | root%            |             |       |
| prefix=/usr         | sysconfdir=/etc  | ./configure | root% |
| dir=/usr/share/man  | mar              |             |       |
| root% make          |                  |             |       |
| root% make install  |                  |             |       |

ئۇنىڭدىن كىيىن ئۆزىڭىزنىڭ باش مۇندەرىجىڭىزگە بېرىپ fonts. دىگەن بىر مۇندەرىجە ئېچىپ،

خەت نۇسخا ھۆججەتلىرىنى شۇ مۇندەرىجىگە قاچىلايسىز. مەسىلەن:

\$ cd

\$ mkdir .fonts

\$ cp UKIJTuT.ttf .fonts

\$ cp UKIJNsq.ttf .fonts

باشقا ھۆججەتلەرنىمۇ ئۈچىنچى قۇردىكى بۇيرۇققا ئوخشاش قاچىلىسىڭىز بولىدۇ. بۇ ئۇسۇلدا بۇ خەت نۇسخىلىرى سىزگىلا ھازىرلىنىدۇ. سىستىما دائىرىسىدە قاچىلاش ئۈچۈن dec/fonts/fonts.conf/ ھۆججىتىدە كۆرسۈتۈلگەن باش مۇندەرىجىلەرنىڭ بىرىگە قويسىڭىز بولىدۇ. مەسىلەن، ئاپتۇرنىڭ لىنىكىس كومپىيۇتىرىدا بۇ ھۆججەتنىڭ مۇندەرىجە قىسمى مۇنداق يېزىلغان (بۇ fontconfig پىروگىراممىسى قاچىلانغان چاغدا ئاپتۇماتىك يېزىلىدۇ):

> <dir>/usr/share/fonts</dir> <dir>/usr/local/share/fonts/truetype</dir> <dir>/usr/X11R6/lib/X11/fonts/Type1</dir> <dir>/usr/X11R6/lib/X11/fonts/OTF</dir> <dir>~/.fonts</dir>

ئەڭ ئاخىرقى قۇردىكى fonts./~ ئىبارىسى ھەر بىر ئىشلەتكۈچى ئۆزىنىڭ باش مۇندەرىجىسىدىكى fonts. دىگەن مۇندەرىجىگە شەخسى خەت نۇسخا ھۆججەتلىرىنى قويسا بولىدىغانلىقنى بىلدۇرىدۇ. ئالدىدىكى قۇرلار سيستىما دائىرسىدە خەت نۇسخا قويىدىغان مۇندەرىجىلەرنى كۆرسۇتىدۇ. fontconfig پىروگىراممىسىنى بىرىنچى قېتىم قاچىلىغاندا ئادەتتە X كۆزنەك سىستىمىسىنى قايتا قوزغۇتۇش لازىم بولىدۇ. يىلتىز، يەنى root، ھالەتتە تۆۋەندىكى بۇيرۇقنى بەرسىڭىز X كۆزنەك سيستىمىسى قايتا قوزغۇلىدۇ. توغرا بىجىرىلمىسە سىستىمىنى قايتا قوزغاتسىڭىزمۇ بولىدۇ:

root% pkill \_HUP X

بۇ بۇيرۇقتىن كىيىن سىز TrueType خەت نۇسخىلىرىنى يۇمشاق دىتاللاردا ئىشلىتەلەيسز.

تۆۋەندىكى FireFox تور بەت كۆرگۈچنىڭ ئاپتۇرنىڭ كۆمپيۇتىرىدا يۇلغۇن تور بىكىتىنىڭ باش بىتىنى كۆرۈۋاتقان كۆرۈنۇشى:

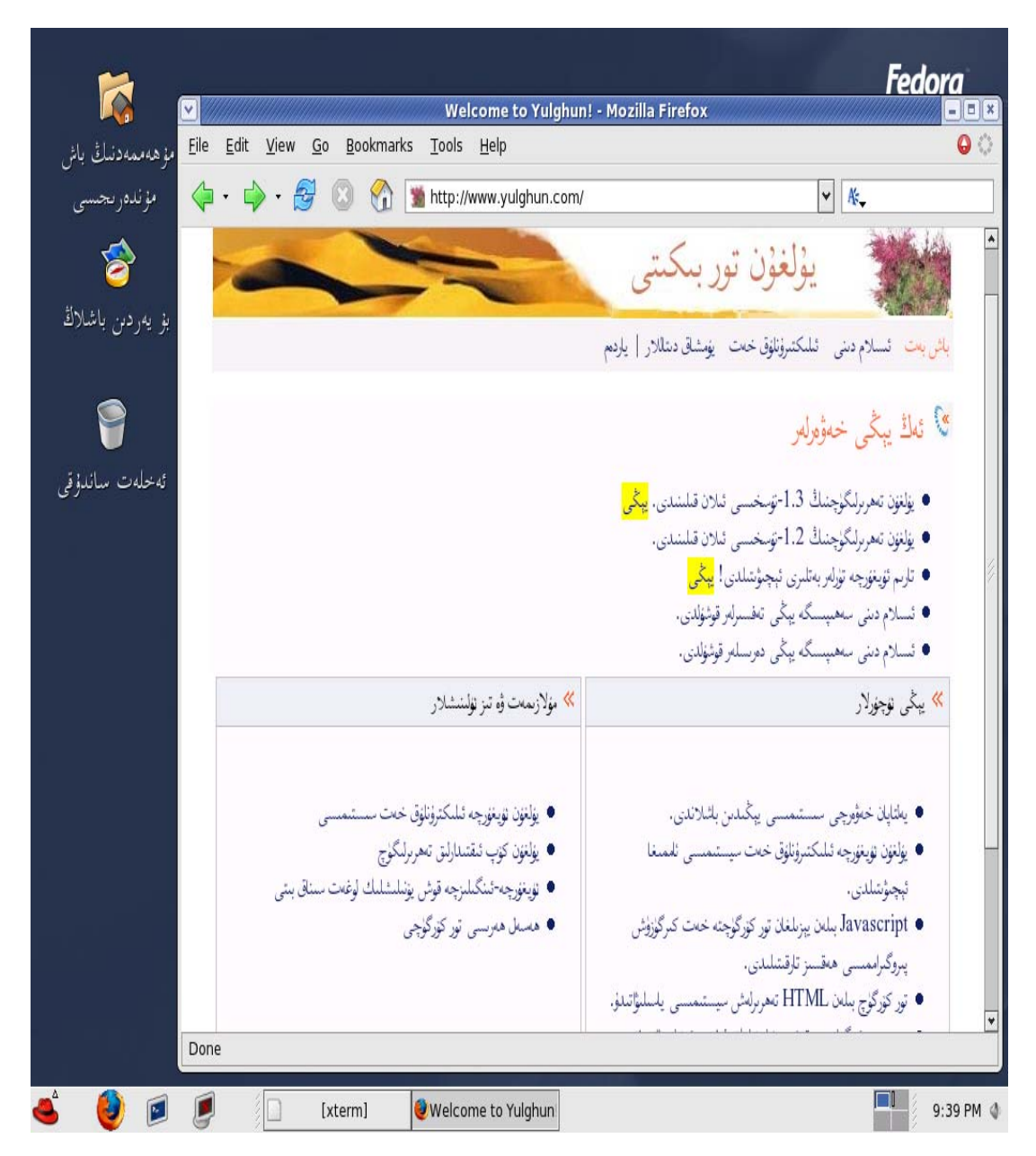

يۇقارقى سۈرەتنىڭ چوڭايتىلغان نۇسخىسىنى بۇ يەردىن كۆرەلەيسىز.

## 4. ئۇيغۇرچە كونۇپكا تاختىسىنى قاچىلاش ۋە ئىشلىتىش

لىنىكىس ۋە باشقا Unix تىپىدىكى سيستىمىلار X كۆزنەك سيستىمىسىنى قوللىنىدۇ. بۇ خىل سيستىمىلاردا ئۇيغۇرچە كىرگۈزۈشنى ئەمەلگە ئاشۇرۇش ئۈچۈن ئاپتۇر X كۆزنەك سيستىمىسى ئۈچۈن كونۈپكا

# root% cp uyghur.xkb /usr/X11R6/lib/X11/xkb/symbols/ug

ئۇنىڭدىن كىيىن، تۆۋەندىكى ھۆججەتكە

/usr/X11R6/lib/X11/xkb/rules/xfree86.lst

بۇ بىر قۇرنى قوشۇپ قويۇڭ:

| ug | Uyghur |
|----|--------|
|    |        |

ئاپتۇرنىڭ كۆمپىيوتىرىدا بۇ بۆلۈك تۆۋەندىكىدەك كۆرۈنىدۇ:

|      | •••         |
|------|-------------|
|      |             |
| tr_f | Turkish (F) |
| ua   | Ukrainian   |
| ug   | Uyghur      |
| vn   | Vietnamese  |
| уи   | Yugoslavian |

بۇنى قوشۇپ بولغاندىن كىيىن تۆۋەندىكى بۇيرۇقنى بىرىپ بولغاندىن كىيىن، "Ctrl + Shift" كونۇپكىلىرىنى تەڭ بېسىپ ئۇيغۇرچە ۋە ئىنگىلىزچە ئارىسىدا كىرگۈزۈش ئۇسۇلىنى ئالماشتۇرغىلى بولىدۇ. بۇ بۇيرۇقنى بىرلا قېتىم بەرسىڭىز يەنە بىر قېتم سىستىما ياكى X كۆزنەك سيستىمىسى قايتا قوزغالغىچە "Ctrl + Shift" كونۇپكىلىرىنى بېسىپ ئۇيغۇرچە ۋە ئىنگىلىزچە ئوتتۇرۇسىدا ئالماشتۇرۇش ئېلىپ بارسىڭىز بولىدۇ.

•••

•••

"setxkbmap \_symbols "us(pc101)+ug+group(ctrl\_shift\_toggle) \$ لىنىكىس سيستىمىسىدىكى gedit پىروگىراممىسىدا ئۇيغۇرچە كىرگۈزۈش مىسالىنى <u>بۇ سۈرەتتىن</u> كۆرەلەيسىز.

لىنىكىس سيستىمىسىدىكى mlterm پىروگىراممىسىدا تۇرۇپ VIM تەھرىرلىگۈچنى ئىشلىتىپ ئۇيغۇرچە كىرگۈزۈش مىسالىنى <u>بۇ سۈرەتتىن</u>كۆرەلەيسىز.

### 2. ئاساسى رايۇن ۋە كىڭەيتىلگەن رايۇن توغرىسدا

ئەليار ئەپەدىنىڭ سوئالىغا مۇھەممەد ئابدۇللا ئەپەندىنىڭ بەرگەن جاۋابى

نۇرغۇن دوستلار تور بەت ياساش داۋامىدا Unicode دىگەن ئۇقۇمنى چۈشۈنۈپ بولغاندىن كىيىنلا Win98دا تور بېكىتىنى نۇرمال كۆرسىتىش باسقۇچىغا كېلىدۇ، بۇ يەردە ئاساسى رايۇن ۋە كېڭەيتىلگەن رايۇن ئۇقۇمىغا دۇچ كېلىدۇ، مەن بۇ توغرىدا بۇ ماتىريالنى توپلاپ قويدۇم:

نەقىل مەزمۇنى :

سالام دوستلار:

مەن ئۆلچەملىك يۇنىكود فونت ukij ) فونىتلىرى كۆزدە تۇتۇلدى )بىلەن تور بەت ئىشلەش جەريانىدا بىر ھالقىلىق مەسىلىگە يۇلۇقتۇم ، يەنى مەن ئىشلەتكەن فونت Ukij Tuz Tom فونتى

# نەقىل مەزمۇنى :

بۇ توغرىلىق بىلىك كۇلۇبىدا نۇرغۇن تېمىلار ئېلان قىلىندى، ئۇندىن سىرت بىلىك كۇلۇبى ئۇيۇشتۇرغان

(1) مۇھەممەد ئەپەندى تۈزگەن ، بىلىك كۇلۇبى ھەقسىز تارقاتقان Unicode لىق كىرگۈزگۈچنى

# نەقىل مەزمۇنى :

ئەسسالامۇ ئەلەيكۇم،

3. يۇمشاق دىتال ئۇيغۇرچىلاشتۇرۇش ھەققىدە

پراگرامما ھەۋەسكارىرى كۇلۇبىدا ئىلان قىلىنغان.

ئاپتورى:

مەن بۇ ئىش بىلەن شۇغۇللانغىلى خېلى ۋاقىت بولدى . شۇ سەۋەبلىك ، مەزكۇر ماقالىنى يېزىشقا ئاز بولسىمۇ سالاھىيىتىم توشدۇ دەپ قارايمەن . ماقالە پايدىلانغۇچىلارنىڭ مەنبە بىلەن ئاپتورىنى ئەسكەرتىشنى چىن دىلىمدىن ئۈمىد قىلىمەن !

# كىرىش سۆز

》كەپنى ئالدى بىلەن ئىجرا بولىدىغان ھۆججەتتىن باشلاي . ئىجرا بولىدىغان ھۆججەت رەبىلەن (可执行文 ، يەنە كېلىپ (件)بولسا windows مۇھىتىنى تەشكىل قىلغۇچى مۇھىم ھۆججەتلەرنىڭ بىرىدۇر . يەنە كېلىپ مۇھىمنىڭ مۇھىمى . ئۇنىڭ تۈرى ناھايىتى كۆپ بولۇپ ... dll , exe , ime , cpl قاتارلىقلار كىرىدۇ . ھەممىمىزگە تونۇشلۇق بولغىنى exe ھۆججىتىدۇر . ئادەتتە بۇ كېڭەيتىلگەن نامدىكى ھۆججەتلەرنى window بىزگە قوللىنىشچان پروگرامما (应用程序) دەپ چۈشەندۇرىدۇ . ھۆججەتلەرنى فىغاندا بىزگە ھوللىنىشچان پروگرامما (应用程序) دەپ چۈشەندۇرىدۇ . ھۆججىتى ئىجرا بوللايدۇ . ئىجرا بولغاندا بىزگە مەلۇم ئىنكاس قايتۇرىدۇ . لېكىن exe ھۆججىتى پەقەت dos مۇھىتىلا ئىجرا بولىدىغان قېرىنداشلىرىمۇ بار . مەن بۇھەقتە سۆزلىمەيمەن . پەقەت ، پەقەت dos مۇھىتىدا ئىجرا بولىدىغان قېرىنداشلىرىمۇ بار . مەن بۇھەقتە سۆزلىمەيمەن . پەقەت ،

exe نىڭ تۈزۈلىشى مۇرەككەپ بولۇپ ، ئۇنىڭ جېنى ھۆججەت بېشىدا 文件头 file) . (文件头 file) ھۆججەت بېشى قىسمىغا نۇرغۇنلىغان ئادرىسلار يېزىلغان بولىدۇ . يەنى ھۆججەت بايلىقىنى ئۇنىڭ ھۆججەت بېشى قىسمىغا نۇرغۇنلىغان ئادرىسلار يېزىلغان بولىدۇ . يەنى ھۆججەت بايلىقىنى 512 گە بۆلگەندىكى قالدۇق ، بايلىق مەنبەسى (资源) ئادرىسى .... قاتارلىقلار . نۇرغۇنلىغان تەركىبلەر ئارقىلىق بىردانە exe مەيدانغا كېلىدۇ exe .ھۆججىتىنىڭ قۇرۇلمىسىنى ئادەتتە قىسقارتىپ PE ھۆججەت قۇرۇلمىسى دەيمىز . ئۆلچەملىك PE ھۆججەت قۇرۇلمىسىدا ئۇنىڭ كۆزنىكى ، يېزىقى ، كونۇپكىسى ، تاق تاللاش رامكىسى ، تېكىست كىرگۈزكۈچىسى ، تىزىملىكى .... ئەيتاۋۇر ، بىز كۆزىمىز بىلەن كۆردىغان نەرسىلەرنىڭ ھەممىسى بايلىق مەنبەسى ئىچىدە بولىدۇ . دېمەك ، بايلىق مەنبەسى (资源) بولسا بىزنىڭ يۇمشاق دېتاللارنى ئۇيغۇرچىلاشتۇرىشمىزدىكى بايلىق مەنبەسى

Resource ئۇلىمىزى خەنزۇ تىلىدا 资源 دەپ ئالىمىز ، ئېنىگلىزچىدە بولسا قۇزئىچىگە دەپ ئالىمىز PE . ھۆججىتىدىكى بايلىق مەنبەسى بولسا نۇرغۇنلىغان ئوبىكىتلارنى ئۆزئىچىگە ئالىدۇ . بۇ ھەممەيلەنگە تونۇشلۇق ، مەسىلەن كۆزنەك ، كونۇپكا دېگەندەك ...بايلىق مەنبەسى ئىچىدىكى بۇ ئوبىكىتلارنى مۇرەككەپ تۈزۈملەر ئارقىلىق بۆلۈنۈپ ، يوشۇرۇنۇپ ، ئاخىرى PE ھۆججىتىنگە ئايلىنىدۇ . ئۇنى كۆرۈش ، مەزمۇنلىرىنى ئوقۇش مەشغۇلات سىستېمىسى ئالدى بىلەن ھۆججىتىنگە ئايلىنىدۇ . ئۇنى كۆرۈش ، مەزمۇنلىرىنى ئوقۇش مەشغۇلات سىستېمىسى ئالدى بىلەن ئىكەن بىزمۇ ئاچالايمىز ، ئېچىپ كۆرگەنمۇ بولايلى ، ئىچىدە نۇرغۇنلىغان قىزىقارلىق نەرسىلەر ئىكەن بىزمۇ ئاچالايمىز ، ئېچىپ كۆرگەنمۇ بولايلى ، ئىچىدە نۇرغۇنلىغان قىزىقارلىق نەرسىلەر يوشۇرۇنغان بولىدۇ . ئاساسلىق مۇھىم دەپ بىلىدىغىنىمىز بايلىق مەنبەسى تەركىتۋىدىكى ئوبىكىتلار بولغاچقا مەن پەقەت بايلىق مەنبەسى بىلەنلا چەكلىنىمەن ، باشقىلىرى سۆزلەيدىغان سەۋىيەگە بولغاچقا مەن پەقەت بايلىق مەنبەسى بىلەنلا چەكلىنىمەن ، باشقىلىرى سۆزلەيدىغان سەۋىيەگە بولغاچقا مەن پەتەت بايلىق مەنبەسى تەھرىرلىيەلىسەك مەقسەدكە يەتكەن بولىمىز ... ئۇنداقتا ، يېتەلىمدىم . دېمەلە بايلىق مەنبەسنى تەھرىرلىيەلىسە مەتسەدىكە يەتكەن بولىمىز ... ئۇنداقتا ، بايلىق مەنبەسى ئورۇنلارنى تەھرىرلىيەلىمەر ؟ ئەلۋەتتە بايلىق مەنبەسى ئۇزىدىكى ئوبىكىتلىرىنى

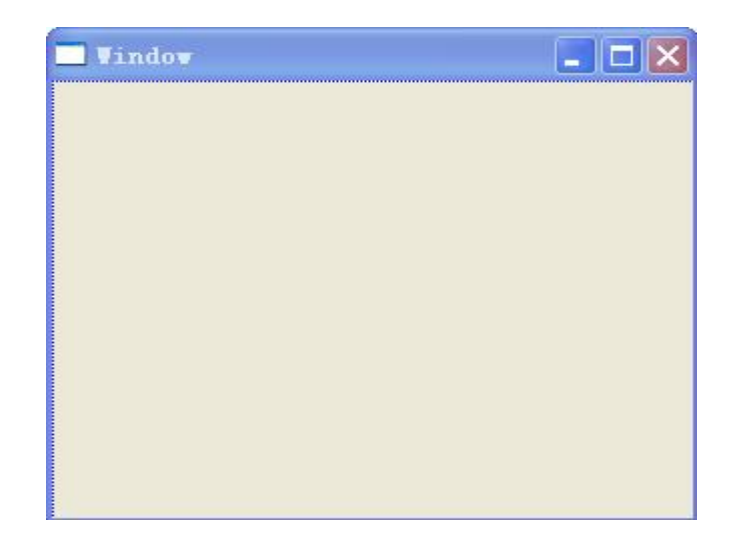

.1كۆزنەك . كۆزنەك بولسا ئەڭ مۇھىم ئوبىكىت . دېققەت قىلىپ قارايدىغان كۆزنەكنىڭ سول تەرىپىدە سىن بەلگىدىن بار(بۇ ئۇنىڭ icon خاسلىقى ) . سىن بەلگىنىڭ ئوڭ تەرىپىدە window دېگەن خېتى تۇرىدۇ (بۇ ئۇنىڭ caption خاسلىقى) . ئۇنىڭ سول تەرىپىدە ئۈچ دانە كونۇپكا بولۇپ ئايرىم ھالدا كىچىكلىتىش ، چوڭايتىش ، ئۆچۈرۈش كونۇپكىلىرى (بۇ كونۇپكىلار بولۇپ ئايرىم ھالدا كىچىكلىتىش ، چوڭايتىش ، ئۆچۈرۈش كونۇپكىلىرى (بۇ كونۇپكىلار نۇنىڭ ئېگىزلىكى بار ، كەڭلىكى بار .... بۇنىڭدىن باشقا مەن بايقىغان خاسلىقىدىن 65 بار ! دېمەك بىز يۇمشاق دېتال ئۇيغۇرچىلاشتۇرۇشتا ، كۆزنەكتىن ئىبارەت بۇ ئوبىكىتىمۇ تەھرىرلەيمىز .

| 🗖 vindov         |  |
|------------------|--|
| گۇرۇپپا رايونى _ |  |
| 19               |  |
|                  |  |
|                  |  |
|                  |  |

.2گۇرۇپپا رايونى . گۇرۇپپا رايونى بولسا كۆپ ئىشلىتىلىدىغان بىرخىل ئوبىكىت ، دېققەت قىلىپ قارايدىغان بولساق ئۇنىڭ ئۈستىدە>> گۇرۇپپا رايونى <<دېگەن خەت بار ، بۇ ئۇنىڭ caption دېگەن خاسلىقى . بۇنىڭدىن باشقا بۇنىڭ ئېگىزلىكى ۋە كەڭلىكىنى ئۆزگەرتىشكە بولىدۇ ...

| ( <u>N)</u> ياق | ( <u>Y)</u> مەئە |                                  |                                  |
|-----------------|------------------|----------------------------------|----------------------------------|
|                 | ( <u>N)</u> ياق  | ( <u>Y</u> )مەئە ( <u>N</u> )ياق | ( <u>Y)</u> مەئە ( <u>N)</u> ياق |

. 3كونۇپكا . كونۇپكا بولسا مۇھىم بولغان كونترولدۇر ، ھەرقانداق كۆزنەكلىك پروگراممىلاردىن ئۇ

3. كۆرسىتىش كۈنترۈلى . بۇنىڭ ئىسمى كۆپ بولۇپ ... Static , Lable , TextControl يۇرمشاق دېتال يۈزىگە قاتارلىقلاردۇر . ئادەتتە يۇمشاق دېتال يۈزىدىكى ئۇچۇر دەل مۇشۇ ئارقىلىق يۇمشاق دېتال يۈزىگە يېزىلىدۇ . بۇنىڭ مەزمۇنلىرى بولسا ئۇنىڭ caption خاسلىقىدۇر . يۇمشاق دېتال ئۇيغۇرچىلاشتۇرۇش خىزمىتىدە خىزمەتنىڭ 80% مۇشۇ كونترولغا سەرپ بولىشى مۇمكىن ...

.4تاق تاللاش رايونى . تاق تاللاش رايونى بولسا مۇھىم بولغان كونترول . يۇمشاق دېتال يۈزلىرىدە بۇنى كۆپ ئۇچرىتىمىز . سىزنى مەلۇم ئۇچۇرنى تاللىغۇزۇش مەقسىدىدە پروگراممېر بۇ كونۇپكىلارنى يۇمشاق دېتال يۈزىگە ئورنىتىدۇ . ئۇنىڭ ئۈستىدىكى خەتلەر بولسا ئۇنىڭ كونۇپكىلارنى يەمشاق دېتال يۈزىگە ئورنىتىدۇ . ئۇنىڭ ئارتىلىق تەرجىمە قىلىش مەقسىدىگە يېتىمىز...

.5تاق تاللاش رامكىسى . بۇنى ئادەتتە radio box دەپ ئاتايمىز . كۆپۈنچە ھاللاردا مەلۇم تۈرنى تاق تاللاتقۇزۇش مەقسىدىدە پروگراممېر بۇنى پروگرامما يۈزىگە ئورۇنلاشتۇرىدۇ . ئىشلىتىشى كەڭ بولۇپ ، يۇمشاق دېتال ئۇيغۇرچىلاشتۇرىشىمىزدىكى مۇھىم ئوبىكىتلار ھېسابلىنىدۇ.

| 程序(E)     | • |
|-----------|---|
| 收藏夹(A)    | • |
| 文档(0)     | • |
| 设置(S)     | • |
| 捜索 (C)    | + |
| 帮助和支持(出)  |   |
| 运行(B)     |   |
| 同步(ឬ)     |   |
| 注销 %s(L)  |   |
| 断开(I)     |   |
| 弹出 PC (E) |   |
| 关机 (1)    |   |
|           |   |

| 300 | 打开"我的文档"文件夹,您可以在那里保存信件,报告以           |
|-----|--------------------------------------|
| 301 | 显示最近打开过的文件和文件夹。                      |
| 302 | 打开"我的音乐"文件夹,您可以在那里保存音乐和其它音           |
| 303 | 打开"图片收藏"文件夹,您可以在那里保存数字图片,照           |
| 304 | 提供连接到您的计算机的硬盘驱动器,照相机,扫描仪和其           |
| 305 | 提供其它计算机上的文件夹和文件的访问权和有关信息。            |
| 306 | 连接到其它计算机,网络和 Internet。               |
| 307 | 提供选项供您自定义计算机的外观和功能,添加或删除程序           |
| 509 | Windows 资源管理器                        |
| 510 | 「开始」菜单                               |
| 513 | Windows                              |
| 515 | 无法加载或运行注册表中指定的'%1'。请确认文件是否在!         |
| 518 | 任务栏                                  |
| 524 | 桌面                                   |
| 529 | 内存不够,无法完成该操作。                        |
| 530 | 无法运行命令。\n文件夹_^%1_已被删除。               |
| 531 | 我的电脑或 Windows 资源管理器尚未完全初始化。请稍后       |
| 533 | 单击这里开始                               |
| 534 | 撤销%s(&U)                             |
| 535 | 医叠                                   |
| 536 | 平铺                                   |
| 537 | 全部最小化                                |
| 538 | Windows 正在安全模式下运行。\n\nWindows 的这种特殊诊 |
| 539 | Windows 正在安全模式下运行。\n\nWindows 的这种特殊诊 |
| 542 | 隐藏                                   |
| 543 | 显示隐藏的图标                              |
| 578 | 开始                                   |

ﺋﻪﻣﻤﺎ ﺑﯘ ﺧﺎﺗﺎﻟﯩﻘﻼﺭﻧﻰ ﻳﯘﻣﺸﺎﻕ ﺩﯦﺘﺎﻝ ﺗﯜﺯﮔﯜﭼﻰ ﺷﺮﻛﻪﺗﺘﯩﻦ ﻛﯚﺭﯗﭘﻼ ﺗﻪﺗﻘﯩﻘﺎﺗﻨﻰ ﺗﻮﺧﺘﯩﺘﯩﭗ ﻗﻮﻳﯘﺷﺘﺎ ﺑﻮﻟﻤﺎﻳﺪﯗ . ﺋﺎﻟﻼھ ﺋﯩﺸﻤﯩﺰﻧﻰ ﺋﺎﺳﺎﺷﻼﺷﺘﯘﺭﯗﭖ ﺑﻪﺭﺩﻯ ، Windows ﻣﻪﺷﻐﯘﻻﺕ ﺳﯩﺴﻴﻤﯩﺴﯩﺪﯨﻜﻰ ﺋﺎﺳﺎﺳﯩﻲ ﺑﺎﻳﻠﯩﻖ ﻣﻪﻧﺒﻪﺳﻰ ﺗﻪﺭﻛﯩﺒﯩﺪﯨﻜﻰ ﺋﻮﺑﯩﻜﯩﺘﻼﺭ ﻳﯘﻧﯩﻜﻮﺩﻧﻰ ﺋﺎﺳﺎﺳﻪﻥ ﻗﻮﻟﻼﻳﺪﯗ . ﺋﻪﻣﻤﺎ يۇﻧﯩﻜﻮﺩﻟﯘﻕ ﻛﯩﺮﮔﯜﺯﯗﺷﺘﻪ ﺋﺎﻣﺎﻝ ﻗﯩﻼﻟﻤﺎﻳﻤﯩﺰ . ﻟﯧﻜﯩﻦ ﻳﯘﻧﯩﻜﻮﺩ ﺑﻮﻟﻤﯩﻐﺎﻥ ﮬﻪﺭﭘﻠﻪﺭﻧﻰ ﺑﯩﻤﺎﻻﻝ ﺗﻮﻧﯩﻜﻮﺩﻟﯘﻕ ﻛﯩﺮﮔﯜﺯﯗﺷﺘﻪ ﺋﺎﻣﺎﻝ ﻗﯩﻼﻟﻤﺎﻳﻤﯩﺰ . ﻟﯧﻜﯩﻦ ﻳﯘﻧﯩﻜﻮﺩ ﺑﻮﻟﻤﯩﻐﺎﻥ ﮬﻪﺭﭘﻠﻪﺭﻧﻰ ﺑﯩﻤﺎﻻﻝ ﻧﯩﯟﺍﺩﺍ ﻳﯘﻣﺸﺎﻕ ﺩﯦﺘﺎﻝ ﺋﯘﻳﻐﯘﺭﯗﺵ ﻣﻪﺳﯩﻠﯩﺴﻨﯩﻐﯘ ﻗﻮﻳﯘﭖ ﺗﯘﺭﺍﻳﻠﻰ ، ﻛﯚﺭﺳﺘﯩﺶ ﻣﻪﺳﻠﯩﻨﻰ ﺋﻮﻳﻠﯩﺸﺎﻳﻠﻰ ، ﻧﺎﯞﺍﺩﺍ ﻳﯘﻣﺸﺎﻕ ﺩﯦﺘﺎﻝ ﺋﯘﻳﻐﯘﺭﭼﻪ ﻳﯘﻧﯩﻜﻮﺩﻧﻰ ﺑﯩﻤﺎﻻﻝ ﻗﻮﻟﻠﯩﺴﺎ ﺋﯘﻧﺪﺍﻗﺘﺎ ﺑﯩﺰ ﻳﯘﻣﺸﺎﻕ ﺩﯦﺘﺎﻝ ﻳﯜﺯﺩﯨﻜﻰ ﻧﺎﯞﺍﺩﺍ ﻳﯘﻣﺸﺎﻕ ﺩﯦﺘﺎﻝ ﺋﯘﻳﻐﯘﺭﭼﻪ ﻳﯘﻧﯩﻜﻮﺩﻟﯘﺕ ﻣﻮﻧﺘﯩﯔ ﻳﺎﺭﺩﯨﻤﯩﺪﻩ ﺑﯩﻤﺎﻻﻝ ﻛﯚﺭﺳﺘﯩﭗ ﺑﯧﺮﻩﻟﻪﻳﻤﯩﺰ . ﺑﯘﻧﯩﻐﺪﺍ ﺑﺎﺭﻟﯩﻖ ﺋﯧﻠﯩﻤﯧﻨﺘﻼﺭﻧﻰ ﻣﻪﻟﯘﻡ ﻳﯘﻧﯩﻜﻮﺩﻟﯘﺕ ﻣﻮﻧﺘﯩﯔ ﻳﺎﺭﺩﯨﻤﯩﺪﻩ ﺑﯩﻤﺎﻻﻝ ﻛﯚﺭﺳﺘﯩﭗ ﺑﯧﺮﻩﻟﻪﻳﻤﯩﺰ . ﺑﯘﻧﯩﻐﺪﺍ ﭼﺎﺗﺎﻕ ﻳﻮﻕ . ﺋﻪﻣﻤﺎ ﻳﯘﻗﯩﺮﺩﺍ ﺗﯩﻠﻐﺎﻥ ﺋﺎﻟﻐﺎﻥ ﺑﺎﻳﻠﯩﻖ ﻣﻪﻧﺒﻪﺳﻰ ﺋﻮﺑﯩﻜﯩﺘﻠﯩﺮﻯ ﺋﯩﭽﯩﺪﯨﻜﻰ ﺗﯩﺰﯨﻤﻠﯩﻚ ﺑﯩﻠﻪﻥ ﺗﯩﺘﯩﺪﯨﻜﻰ ﻳﯧﺰﯨﻖ . ﺑﻪﺩﻩ ﺗﯩﺰﯨﻤﻠﯩﻚ ﺋﺎﺩﯨﻤﯩﺪﻩ ﻳﯩﺎﺩﺍﻝ ﻛﯚﺭﺳﺘﯩﭗ ﺑﯧﺮﻩﻟﻪﻳﻤﯩﺰ . ﺑﯘﻧﯩﻐﺪﺍ ﭘﺎﺩﯨﻨﺪﻯ ئېﺳﯩﺪﯨﻜﻰ ﺗﯩﺰﯨﻤﻠﯩﻚ ﺑﯩﻠﻪﻥ ﺗﯩﺰﯨﻤﯩﺪﻯ ﺋﻮﻟﯩﺪﻩﻧﺪﻯ ﻳﯩﺰﯨﺘﯩﻠﻪ ﺧﯘﻧﺪﯨﻜﻰ ﺗﯩﺰﯨﺪﯨﻜﻰ ﺗﯩﺰﯨﺪﯨﻜﻰ ﻛﯚﺯﻧﻪﺩﯨﺪﻩ ﻳﯩﺰﯨﺘﻰ ﺑﯩﻠﻪﻥ ﺗﯩﺰﯨﺪﻩﻟﻪ ﺋﯘﺳﺘﯩﺕ ﻗﻮﻟﯩﯩﺰﻩﺩﯨﻦ ﺋﺎﺳﺎﺳﻨﯩﻴﯩﭽﻪ ﻛﻪﻟﻪﻳﺪﯗ . ﭼﯘﻧﻜﻰ ﻛﯚﺯﻧﻪﻧﺪﯨﻜﻰ ﺗﯩﺰﯨﻤﯩﺪﯨﺪﯨﺪﻯ ﻳﯧﺰﯨﻖ ﺑﯩﻠﻪﻥ ﺗﯩﺰﯨﺪﻩﻟﻪ ﺋﯘﺳﯩﺪﯨﻜﻰ ﻳﯩﺰﯨﺘﯩﯔ ﻓﻮﻧﺘﯩﻲ ﺋﻪﺭﺩﯨﺪﻩ ﻛﻪﻧﺒﻪﺱ ﻣﻪﺭﻛﯩﺪﯨﺪﯨﺪﻯ ﻳﯧﺰﯨﺘﻰ ﺑﯩﻠﻪﻥ ﺗﯩﺰﯨﺪﯨﻚ ﺋﺎﺳﯩﺪﻩﺩﻯ ﻳﯩﺰﻩﻳﺪﻩ. ﺋﻪﻣﯩﻼﺭﯨﺪﻩ ﻛﻪﺩﯨﺪﻩ ﻛﯩﺮﻛﯜﺯﻧﻪﺗﺪﻩ ﺑﯩﺪﻩ ﺗﯩﺰﯨﺪﯨﺪﻯ ﺋﻪﺭﻧﺪﯨﺪﻩ ﺗﯩﺰﯨﺪﻩﺩﻯ ﻳﯩﺰﯨﻘﻪﻥ ﺋﻪﺭﺩﻩﺩﻩﺭﻩ ﺑﯩﺪﻩﻻﺭﻩ ﺗﯩﺰﯨﺪﻩﻟﯩﻚ ﺧﻪﺕ ﻧﯘﺳﯩﺪﯨﺪﻯ ﺗﻪﺧﻪﺷﻪﺭﯨﻨﻰ ﺋﻪﺧﻪﺷﻪﭖ ﺋﯘﺭﺩﻩﯞ . ﺋﯘﻧﺪﻩﻕ . ﺋﯘﻧﺪﻩ ﺋﻮﺳﯩﺪﻩ ﻛﯩﺪﻩﺩﻩ ﻛﯘﺭﻧﻪﻙ ﺗﯩﺪﻩﺷﺎﺭﻩ ﺗﯩﺘﯩﺪﻩﻟﯩﺪﻩ ﺧﻪﺕ ﻧﯘﺳﯩﺪﻩﻟﯩﺪﻩ ﺗﻪﻳﯘﭖ ﺗﯘﺭﺩﻩﯞ. ﺋﯘﻧﺪﻩﺱ ﺷﺪﻩﺷﯩﯔ ﻳﺪﻩﺷﯩﺪﻩ ﺧﯘﺳﺪﻩﺭﻩ ﺋﯘﺭﻧﻪﻙ ﺗﯩﺪﻩﺷﺎﺭﻩ. ﺗﯩﺘﯩﺪﻩ ﺋﯘﺳﺪﻩ ﺧﻪﻥ ﺋﻪﻧﺪﻩﺭﻩ ﺗﻪﺭﻩﺷﻪﺭﻩ ﺋﻪﺭﻩﺷﺪﻩﺩﻩ ﺋﻪﻧﺪﻩ ﺋﯩﺪﻩ ﺧﻪﻧﺪﻩ ﺋﯩﺪﻩ ﺋﺪﻩ ﺋﯩﺪﻩ ﺋﻪﺭﻩ ﺗﯩﺪﻩ ﺑﯩﺪﻩ ﺋﯘﻧﺪﻩ ﺋﯘﺭ ﺳﯩﺘﯩﺪﻩ ﺋﻮﺳﺪﻩ ﺩﻩ ﺋﻪﻧﺪﻩﺭﺩﻩ ﺗﻪ ﺋﻪﺷﺪﻩ ﺑﯩﺪﻩ ﺑﯩﺘﯩﺪﻩ ﺋﻪ ﺋﻪﻳﺪﻩ ﺋﯩﺪﻩ ﺋﯩﺪﻩ ﺋﯩﺪﻩ ﺳﯩﺘﯩﺪﻩ ﺑﯩﺪﻩ ﺋﻮﻧﺪﻩﻟﻪﺭ ﺋﯘﻧﺪﻩﺩﻩ ﺋﻪﺭﻩ ﺋﯩﺪﻩ ﺋﻪﺭﺩﻩ ﺋﻪﺭ ﺋﻪﺭﺳﯩﺪﻩ ﺋﻪﺭﺩﻩ ﺋﻪﺭﺩﻩ ﺋﻪﺭﻧﺪﻩ ﺋﯩﺪﻩ ﺷﯩﺪﻩ ﺋﯩﺪﻩ ﺑﯩﺪﻩ ﺋﻪﺭﺩﻩ ﺋﻪﻧﺪﻩﺭﻩ ﺋﯩﺪﻩ ﺗﯩﺪﻩ ﺋﻪﻧﺪﻩﺭﻩ ﺋﯩﺪﻩﺩﻩ ﺋﻪﺭﻩ ﺋﻮﻧﺪﻩ ﺋﯩﺪﻩ ﺋﯩﺪﻩ ﺋﻪﻟﺪﻩ ﺋﯩﺪﻩ ﺋﻪﻧﺪﻩ ﺑﯩﺪﻩ ﺋﻪﺭﺩﻩ ﺋﻪﺭﺩﻩ ﺗﯩﺪﻩ ﺋﯩﺪﻩ ﺋﻪﻟﺪﻩﺭﻩ ﺋﯩﺪﻩﺷﺪﻩ ﺋﯩﺪﻩ ﺋﻪﺭﻩ ﺋﻪﺭﻩ ﺋﻪﺭﻩ ﺋﻪﺭﻩ ﺋﻪﺭﻩ ﺋﻪﻧﺪﻩ ﺋﯩﺪﻩ ﺋﯩﺪﻩ ﺋﻪﺭﺩﻩ ﺋﯩﺪﻩ ﺋﻪﺭﻩ ﺋﯩﺪﻩ ﺋﯩﺪﻩ ﺋﯩﺪﻩ ﻳﺪﻩ ﺋﯩﺪﻩ ﺋﯩﺪﻩ ﺋﯩﺪﻩ ﺋﯩﺪﻩ ﺋﯩﺪﻩ ﺋﯩﺪﻩ ﺋﯩﺪﻩ ﺋﻪﺭﻩ ﺋﻪﺭﻩ ﺋﻪﻧﺪﻩ ﺋﻮﻧﺪﻩ ﺋﯩﺪﻩ ﺋﯩﺪﻩﺭﻩ ﺋﯩﺪﻩ

## Tahoma, Arial, Times New Roman

يۇقىرقى مۇھىم فونتلارنى سىستېما بەك قوغدايدۇ ، ئاسانلىقچە ئالماشتۇرۇشقا ۋە ئۆزگەرتىشكە بولمايدۇ . بۇ فونتلاردىن سىرت خەنزۇچە سىستېمدا بولسا 宋体 دىن ئىبارەت مۇھىم خەت بىرقىسىم بايلىق مەنبەسنى تەھرىرلەيدىغان يۇمشاق دېتاللار يۇنىكودنى بىمالال قوللايدۇ ، بىرقىسىم قوللىمايدۇ . قوللىغانلىرى چوڭ ۋە كېلەڭسىز ، قوللىمايدىغانلىرى ئەپلىك ۋە قولايلىق . ئۇنداقتا بىز زادى قايسى قوراللارنى تاللاپ ئىشلەتسەك بولىدۇ ؟ بۇ ھەقتە ئايرىم توختىلىپ ئۆتىمەن.

.4مۇۋاپىق بولغان تەشۋىقات ۋاستىسى ۋە ئامما ئارىسىدىكى مۇناسۋەت . يۇمشاق دېتاللارنى ئۇيغۇرچىلاشتۇرۇش ھەۋەسكارلىرى ئادەتتە ئۆزى يالغۇز بىرئىشقا تۇتۇش قىلىدۇيۇ ئاخىرىنى چىقىرالماي تاشلاپ قويىدۇ . مۇشۇ نۇقتىنى كۆزدە تۇتۇپ ، >> بىلىك تورى << ئىبارەت چوڭ تور ئائىلىسى تەشۋىقات ۋە ھەۋەسكارلارنىڭ ئۇيغۇرچىلاشتۇرغان يۇمشاق دېتاللارنى ئامما بىلەن يۇز كۆرۈشتۈرىدىغان سورۇنى بولىشىغا ئىشنىپ تۇرۇپتىمەن . بۇھەقتە بىلىك تورى بىلەن كۇلۇبىمىز بىرلىكتە باشقۇرىدىغان يۇمشاق دېتال ئۇيغۇرچىلاشتۇرۇش تېخىنىكىلىرى ئورتاق سەھىپىسى قۇرۇشنىمۇ ئويلىشىۋاتىمەن . ... ئوموملاشتۇرغاندا ياخشى بولغان تەشۋىقات سورۇنى چوقۇم تاللاشقا تېگىشلىك بىر مۇھىتىمىز بولالايدۇ . يىغىنچاقلىغاندا ئۇيغۇرچىلاشتۇرۇش مۇھىتى يۇقىرىدىكى 4 تېرۇردىن ئىبارەت . بۇ 4 تۈرگە سەل قاراشقا بولمايدۇ ... خوش ، ئەمگەكچى يەرنى گۈرجەكتە

27

### بايلىق مەنبەسىنى تەھرىرلەش قوراللىرى

بايلىق مەنبەسنى تەھرىرلەش قوراللىرى بولسا PE ھۆججتى ئىچىدىكى بايلىق مەنبەسى تەركىۋىدىكى يۇقىردا تىلغا ئېلىپ ئۆتكەن 7 ئاساسىي ئوبىكىتنى تەھرىرلەيدىغان قورالدۇر . بۇ قورال ئارقىلىق ئۆزىمىزگە لازىملىق بايلىق مەنبەسى ئوبىكىتىرىنى تەھرىرلەيمىز . مەن تۆۋەندە كۆپ ئەمەس پەقەت 3 خىللا قورالنى تەھرىرلەيمەن . كۆپلىگەن قوراللارنى تورداشلار ئوتتۇرىغا قويسمۇ بولىدۇ:

### ResourceHacker .2

پروگراممېرنىڭ ئۇچۇرلىرى ماڭا نامەلۇم . مودا بولىۋاتقان مەنبە تەھرىرلەيدىغان قورال ، ئەپسۇس يۇنىكودنى قوللىمايدۇ . لېكىن يېزىق بىرتەرەپ قىلىش ئىقتىدارىنى چىقىرىۋەتكەندە ، خېلى يامان ئەمەس . ئىشلىتىپ قويۇشقا ئەرزىيدۇ ، ئاساسي كۆرۈنۈشى تۆۋەندىكىدەك .(تۆۋەندىكىسى بولسا مەن Windows مۇھىتىدا خاتىرە دەپتەرنى تەھرىرلەۋاتقان رەسىم: (

| Resource Hack                                                                                                    | er – C:\WINDOWS\NOTEPAD.EXE 📃 🗖 🔀                                                                                                    |  |
|----------------------------------------------------------------------------------------------------|----------------------------------------------------------------------------------------------------|--|
| 文件(正) 编辑(正) 查                                                                                                    | (看 (V) 操作 (A) 帮助 (B)                                                                                                    |  |
| <ul> <li>□ &lt; □ 图标</li> <li>□ &lt; □ &lt; □ </li> <li>□ &lt; □ </li> <li>□ </li> <li>□ </li>     &lt;</ul> | 编译脚本 (C) <b>隐藏菜单 (U)</b>                                                                                                    |  |
| □ □ 1<br>□ ② 2052<br>□ ③ 对话框<br>□ ③ NPENCODING<br>□ ③ 2052<br>□ ③ 11<br>□ ③ 2052<br>□ ④ 12<br>□ ③ 12<br>□ ③ 2052<br>□ ④ 14<br>□ ③ 2052<br>□ ④ 14<br>□ ③ 2052<br>□ ④ 14<br>□ ③ 2052<br>□ ④ 14<br>□ ③ 2052<br>□ ⑤ 14<br>□ ③ 2052<br>□ ⑤ 14<br>□ ③ 2052<br>□ ⑤ 14<br>□ ③ 2052<br>□ ⑤ 14<br>□ ⑤ 14<br>□ ③ 2052<br>□ ⑤ 14<br>□ ⑤ 14<br>□ ◎ 2052<br>□ ○ ○ 14<br>□ ◎ 2052<br>□ ○ ○ 14<br>□ ◎ 2052<br>□ ○ ○ 14<br>□ ◎ 2052<br>□ ○ ○ 14<br>□ ○ ○ 14<br>□ ○ ○ ○ ○ ○ ○ ○ ○ ○ ○ ○ ○ ○ ○ ○ ○ ○ ○ ○                                                                                                    | 1 MENU<br>LANGUAGE LANG_CHINESE, 0x2<br>{<br>POPUP "文件(&F)"<br>{<br>MENUITEM "新建(&N)\tCtrl+N", 1<br>MENUITEM "打开(&0)\tCtrl+O", 2<br>MENUITEM "保存(&S)\tCtrl+S", 3<br>MENUITEM "保存(&S)\tCtrl+S", 3<br>MENUITEM "男存为(&A)", 4<br>MENUITEM SEPARATOR<br>MENUITEM "页面设置(&U)", 5<br>MENUITEM "打印(&P)\tCtrl+P", 6<br>MENUITEM SEPARATOR<br>MENUITEM SEPARATOR<br>MENUITEM "退出(&X)", 7 |  |
| ⊡‴ <u> </u>                                                                                                    | }<br>POPUP "编辑(&E)"<br>{                                                                                                    |  |
|                                                                                                    | MENUITEM "撤销(&U)\tCtrl+Z", 16                                                                                                    |  |
| íτ: 1                                                                                                    |                                                                                                    |  |
| and the latest data and a                                                                                                    | <b>王</b> 来单一 1                                                                                                    |  |
|                                                                                                    | 文件 (P) 编辑 (E) 格式 (Q) 查看 (V)     帮助 (H)       帮助主题 (H)                                                                                                    |  |
|                                                                                                    | 关于记事本())                                                                                                    |  |

بۇ قورالنىڭ ئەڭ چوڭ ئالاھىدىلىكى شۇكى : تېز ۋە چاققان بولۇپ ، ئېلىپ يۈرۈشكە ئەپلىك ، سىستېمىغا تەلىپى چوڭ ئەمەس MessageTable . دىن ئىبارەت بايلىق بۆلىكىنى كۆرستىپ بېرەلەيدۇ.

#### Exescope .2

رولى يۇقىردىكىسىگە ئوخشايدۇ . ئەمما تەھرىرلەش ئىتقدارى ئۆزگىچە . تۆۋەندىكى مەن Windowsمۇھىتىدا خاتىرە دەپتەرنى تەھرىرلەۋاتقان رەسىم:

| ali eXeScope - C:\VINDOWS\NOTEPAD.EXE                                                                                         |                                                                                                    |  |  |  |
|----------------------------------------------------------------------------------------------------|----------------------------------------------------------------------------------------------------|--|--|--|
| 文件 (2) 编辑 (2) 搜索 (2) 视图 (Y) 帮助 (H)                                                                                            |                                                                                                    |  |  |  |
| 🗎 🖬 🖺 🎽 🖾 🗎                                                                                                    | 🛐 🔜 🖓 不记录                                                                                                    |  |  |  |
| ■·头部<br>■·录单<br>□·茨源<br>■·莱单<br>□·对话框<br>NPENCODINGDIALOG<br>11<br>12<br>14<br>■·字符串<br>■·快捷键<br>■ 图标<br>■ 版本<br>■·XPManifest | X       0       Y       0       宽度 354       高度 199         标题       页面设置       字体       宋体       大小       9       更改         菜单 |  |  |  |
| 偏移=0000EFBC,大小=0468                                                                                                    |                                                                                                    |  |  |  |

بۇ قورالنىڭ ئارتۇقچىلىق شۇكى ئەپلىك ۋا قولايلىق . سىغى<sub>م</sub>ى كىچىك . ھەرقانداق يۇمشاق دېتال ئىشلەتكەن API ھەم چىقارغان فۇنكىسسىيەلىرىنى كۆزىتەلەيدۇ...

## Micorosot VisualStudio 2005 Resource Editor .3

بۇ نېت رامكىسى ئىچىدىكى بىر قورال بولۇپ ، يۇنىكودنى بىمالال قوللايدۇ . ئىشلىتىش ئوڭاي . ئەڭ

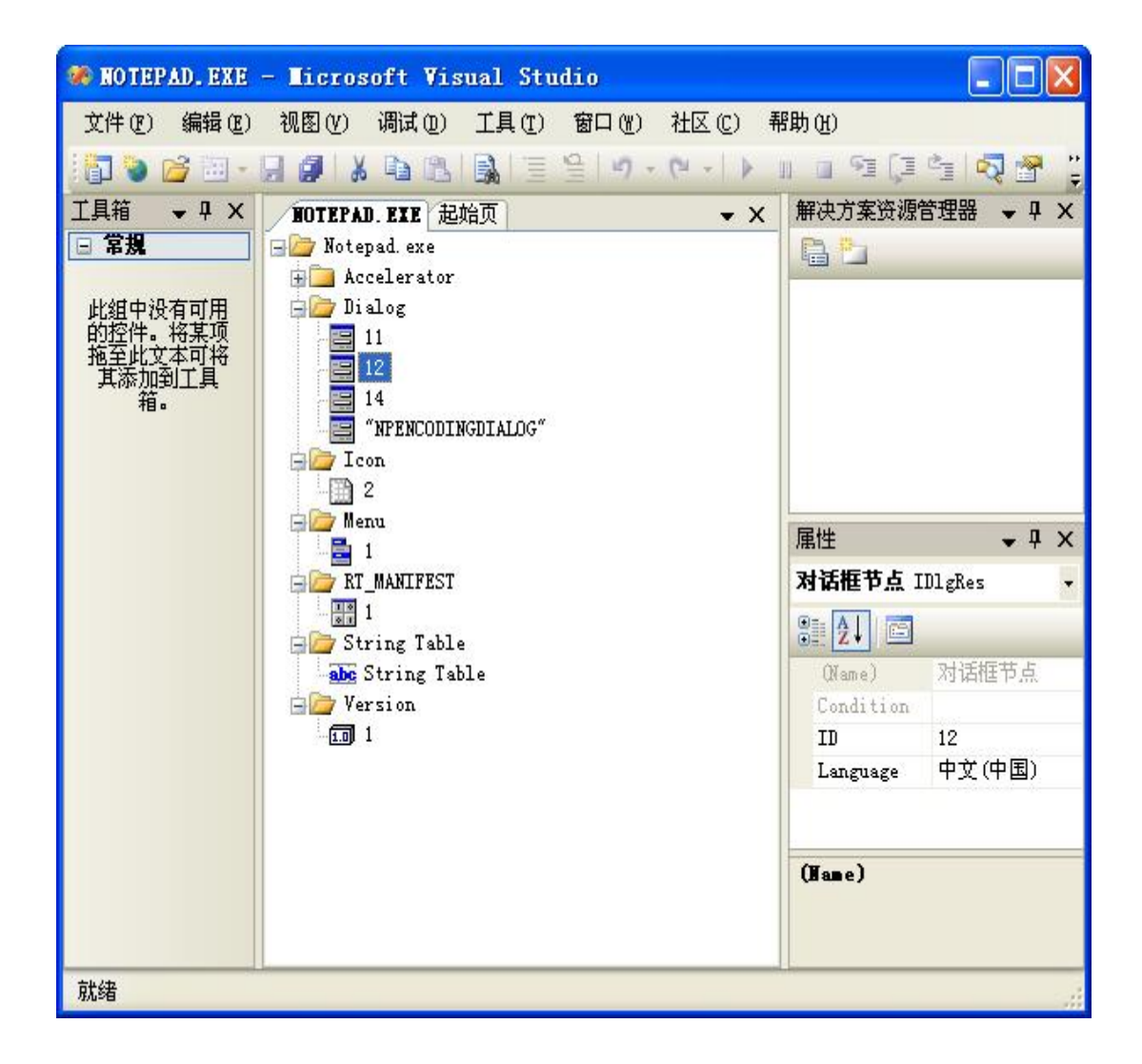

### پايدىلانمىلار:

1.يۇمشاق دېتال يۇنىكودنى قوللىمىغان ئەھۋال ئاستىدا ئۆلچەمسىز كود ئىشلىتەمدۇق ياكى ULYئىشلىتەمدۇق؟

2.تىزىملىك ۋە كۆزنەك تېمىسىدىكى يېزىقلارنىڭ فونتىنى توغىرلىغىلى بولماسلىق قىيىنچىلىقى قانداق ھەل قىلىمىز ؟

نۇرغۇن ھەۋەسكارلار بۇمەسىلە ئۈستىدە باش قاتۇردى ۋە مەندىن مەسلىھەت سورىدى . گەپنىڭ قىسقىسى ئۆلچەمدىن ئېغىز ئاچالمايمەن ، بۇ كەسپنىڭ ئەھلى بولمىغانلىقم ئۈچۈن ، مەسىلىنى ئوتتۇرىغا قويغان تورداشلارنىڭ كۈچلۈك تەلىۋىگە ئاساسەن شنجاڭ ئۇنېۋېرستېتى كۆپ خىل تىل يېزىق نۇقتىلىق تەجرىبىخانىسىڭ پروففېسورى ، كومپيۇتېر ئالىمى ، دۆلىتىمىز ئۇچۇر بىرتەرەپ قىلىش مۇتەخەسىسى ، ئۇستازىم ھوشۇر ئىسلام ئەپەندىمدىن مەسلىھەت سورىدىم ۋە تورداشلار ماڭا ھاۋالە قىلغان يۇقىرىقى ئىككى مەسىلىنى ئوتتۇرىغا قويدۇم.

ھوشۇر ئىسلام مۇئەللىم مۇنداق دېدى:

1 مەسىلىگە كەلسەك ، دۇنيا مىقياسىدا يۇنىكودقا نىسبەتەن قاتتىق ئۆلچەم قويۇلدى ، كودتىكى بىرلىك مىڭ تەستە قولغا كەلتۇردۇق . دۆلىتىمىز بۇنىڭدىن كېيىن كودقا تېخىمۇ قاتتىق ئۆلچەم قويۇپ ، ئۆلچەمسىز كوددتىكى يۇمشاق دېتاللاردىن بىردىن كومپيۇتېر بازىرىدىن تازىلايدۇ . شۇنداق بولغانىكەن ئۆلچەمسىز كوددتىكى يۇمشاق دېتاللاردىن بىردىن كومپيۇتېر بازىرىدىن تازىلايدۇ . شۇنداق يولغانىكەن ئۆلچەمسىز كوددى ئىشلىتىشكە ھەركىز بولمايدۇ . ئەگەر يۇمشاق دېتال نورمال يولغانىكەن ئۆلچەمسىز كوددتىكى يۇمشاق دېتاللاردىن بىردىن كومپيۇتېر بازىرىدىن تازىلايدۇ . شۇنداق يولغانىكەن ئۆلچەمسىز كودىنى ئىشلىتىشكە ھەركىز بولمايدۇ . ئەگەر يۇمشاق دېتال نورمال يونىكودنى قوللاتقۇزۇش كېرەك . ناۋادا يۇنىكودنى قوللاتقۇزۇش كېرەك . ناۋادا يۇنىكودنى قوللاتقۇزۇش كېرەك . ناۋادا يۇنىكودنى قوللاتقۇزۇش، ئەمەلگە ئاشمىسا ئۇھالداھەۋەسكارلار ئۇنداق يۇمشاق دېتالنى تەرجىمە قىلىمەن دەپ ئاۋارە بولمىسۇن ، قىسقى ئىلەتمىسۇن !

1\_مەسىلە ئۈستىدە مەن يەنە شىنجاڭ ئۇنېۋېرسىتېتى كۆپ خىل تىل يېزىق نۇقتىلىق تەجرىبىخانىسى باشلىقى ، ئالىي پروگراممېر ئەنۋەر توختى مۇئەللىمدىنمۇ مەسىلىھەت سورىدىم ، ئەنۋەر مۇئەللىم مۇنداق دېدى:

يۇمشاق دېتال يۈزىدىكى ئورۇنلارغا تولۇق يۇنىكود كىرگۈزگىلى تامامەن بولىدۇ . بۇ پەقەت تېخنىكا مەسىلىسى . ناۋادا ئالاھىدە Skin قاتارلىق تېرە گۈزەللەشتۈرۈش كونتروللىرى ئىشلىتىلگەن يۇمشاق دېتاللاردا بولسا رەسىم بىلەن بىرتەرەپ قىلىشقىمۇ بولىدۇ ...

ئەنۋەر مۇئەللىم سۆزنى تۈگەتكەندىن كېيىن نۇرغۇن قوراللارنى تونۇشتۇرىدى ۋە ئىشلىتىشىنى كۆرسەتتى...

## 4. Passolo6.0نى ئىشلىتىپ يۇمشاق دىتال ئۇيغۇرچىلاشتۇرش

ئەسلى ئاپتۇرى :ئىنتىل سەيناسىدىن مۇڭلان يازمىچە ھالەتكە كەلتۈرگۈچى: ئىنتىل سەيناسىدىن ئابرال

قېرىندىشىمىز مۇڭلاننىڭ ئىنتىل سەيناسىغا يوللىغان Passolo دېتالىنى ئىشلىتىپ يۇمشاق دېتال ئۇيغۇرچىلاشتۇرۇش توغرىسىدا يوللىغان تېمىسنى ۋە ئۇ يوللىغان كۆرۈنمە دەرسلىكنى كۆرۈپ چىقىپ، ئۆزۈممۇ مۇڭلانغا ئوخشاش بىرقانچە كىچىك دېتاللارنى ئۇيغۇرچىلاشتۇرۇپ كۆرۈپ، بۇ دەرسلىكنىڭ قىممىتىنىڭ خىلىلا يۇقىرى ئىكەنلىكىنى، ھەمدە بۇنى pdf فورماتىدىكى ئىلكىتاپقا ئايلاندۇرۇپ تارقاتقاندا، مەيلى قەغەزگە بېسىپ چىقىرىش ۋە ياكى توردا تارقىتىشتا بولسۇن تېخىمۇ قۇلايلىق بولىدىغانلىقىنى ھېس قىلدىم. شۇنىڭ بىلەن مۇڭلاننىڭ ماقۇللىغىنى ئالماي تۇرۇپلا ئاشۇ بۇرۇس سالىكنى ئالىماي تۇرۇپ، بۇ دەرسلىكنى يېزىپ چىقىرم. مۇڭلان ئەپەندىنىڭ ئەيبىكە دەرسلىكنى ئاساس قىلىپ تۇرۇپ، بۇ دەرسلىكنى يېزىپ چىقىم. مۇڭلان ئەپەندىنىڭ ئەيبىكە ھەممىمزنىڭ مەقسىتى ئۇيغۇر كومپيۇتۇرچىلىقى ئۇچۈن ئازراق بولسىمۇ كۈچ قوشۇپ، ئۇيغۇر كومپىيۇتۇرچىلىقىنىڭ تەرەققىاتىغا كىچىككىنە بولسىمۇ ھەسسىمىزنى قوشۇش. ھەمدە ئاخىرقى ھېسابتا ئۇيغۇر كومپيۇتۇرچىلىقىنى كىچىككىنە بىرقىدەم بولسىمۇ ئالغا سىلىمەن. چۇنىغۇر

Passolo دېتالىنى كومپيۇتېرغا قاچىلاپ بولغاندىن كىيىن ئۇنى تۇنجى قېتىم قوزغاتقاندا تۆۋەندىكىدەك تەڭشەش كۆزنىكى كۆرۈنىدۇ.

| 文迎                                                    |                                                    |             | ? 🔀   |
|-------------------------------------------------------|----------------------------------------------------|-------------|-------|
| PASS<br>SOFTWARE<br>LOCALIZER                         | PASSOLO<br>团队版 6.0.03<br><sup>登录</sup><br>用户名の: 評文 | ~           |       |
|                                                       | 方案                                                 |             |       |
|                                                       | ●打开最近文件(R) 模式:                                     | 〈使用最近的模式〉   | ~     |
|                                                       | 路径                                                 | 最后打开        |       |
| Makes Your<br>Software Ready for the<br>Global Market |                                                    |             |       |
| 让您的软件走向世界                                             | <b>K</b>                                           |             | >     |
| and the                                               | ○浏览现有文件 (B)                                        |             |       |
|                                                       | ○ 创建新方案 (N)                                        |             |       |
|                                                       | ○开始一个空白工作空间(₩)                                     |             |       |
|                                                       | ✓ 启动时显示该对话框(S)确定                                   | - 一 一 帮助 退出 | H OX) |

بۇ كۆزنەكتىكى ئىشلەتكۈچى(ئابونت) دېگەن ئورۇندا ئادەتتە سز قايسى ئىشلەتكۈچى نامىدا كىرسىڭىز شۇ ئىشلەتكۈچى نامى كۆرۈنىدۇ. مىنىڭ ئىشلىتىۋاتقىنىم بىلىك-ئىنتىل تەرجىمە گۇرۇپپىسى تەرجىمە قىلغان XP نىڭ خەنزۇ تىلى ئىشلەتكۈچىسى بويىچە كىرگەنلىكىم ئۈچۈن، يۇقىرىقى كۆزنەكتە 文本 دېگەن خەت كۆرۈندى. مۇڭلان ئەپەندىمنىڭ دەرسلىكىدە بۇ جايدا كۆرۈنگىنى كۆزنەكتە مىغان طىر ياشقا جايلارغا تەگمەي بىۋاستە «جەزم »(确定) كۇنۇپكىسنى باسساق، ئازراق ۋاقىت تۇنجى قېتىملىق تەكشۈرۈشنى ئىلىپ بېرىپ، كەينىدىنلا تۆۋەندىكىدەك كۆزنەك كۆرۈنىدۇ.

| ●PASSOLO 团队版 6-0  |                                                | _ 🗆 🗙 |
|-------------------|------------------------------------------------|-------|
| 文件(F) 查看(V) 工具(T) | 帮助(H)                                          |       |
| D 🗃 🖛 🔿           | ■ 方案设置 ? 🔀                                     |       |
|                   | 名称 (X): 目标规则                                   |       |
|                   | 来源:                                            |       |
|                   | 标题 文件路径     添加源文件 (\$)       属性 (0)     上移 (0) |       |
|                   | 册除 (L) 下移 (D)                                  |       |
| HA III            | 语言:                                            |       |
| 目信息 翻译 ✓ 检查       | 添加语言 (A)<br>属性 (B) 上移 (P)                      | ×     |
|                   | 册除(T) 下移(W)                                    |       |
|                   | <u>确定</u> 取消 帮助 HD                             |       |
|                   |                                                |       |
| 🔵 需要帮助请按 F1       | 行列 👸                                           | 中文    |

بۇ لايىھە كۆزنىكى بولۇپ، ئەڭ مۇھىم باسقۇچلارنىڭ بىرىدۇر.

بۇ كۆزنەكتىكى «نامى» (名称) دېگەن ئورۇنغا سىز ئۆزىڭىزنىڭ لايىپەرىڭىزگە بىر نام قويسىز. بۇ نامنى خالىغانچە قويسىڭىز بولىدۇ. بىراق كېيىنكى قېتىم باشقا لايىپەلىرىڭىز بىلەن ئارىلاشتۇرۇۋەتمەسلىك ئۈچۈن ئەڭ ياخشىسى سىز ئۇيغۇرچىلاشتۇرماقچى بولغان دېتالنىڭ ئىسمىنى لايىپە نامى قىلىپ قوللانسىڭىز ياخشىراق بولىشى مۇمكىن. ئۇنىڭ ئاستىدىكى «ئورنى» (位置)
ئاستىدىكى«مەنبە» (来源) دېگەن ئورۇندىكى «مەنبە ھۆججەتنى قوشۇش» (添加源文件) دېگەن كۇنۇپكىنى باسساق تۆۋەندىكىدەك يەنە بىر كۆزنەك ئىچىلىدۇ. بۇ كۆزنەك ئارقىلىق ئۆزىمىز ئۇيغۇرچىلاشتۇرماقچى بولغان ھۆججەتنى تاللايمىز.

| ● PASSOLO 团队                  | \版 6-0                                                                                                    |                       |
|-------------------------------|----------------------------------------------------------------------------------------------------|-----------------------|
| 文件(F) 查看(V)                   | <ul> <li>添加源文件到方案</li> <li>泛择文件</li> <li>选择这件</li> <li>选择您想要添加的文件然后按 [确定] 按钮。如果要选择多重</li> <li>文件请按 [下一步] 来定义其它设置。</li> </ul> | ?×                    |
|                               | 文件夹 (0): E:\dital                                                                                                    | )<br>上移 (0)<br>下移 (0) |
| \$\$33<br>■信息 ■翻译             | 文件(ア):     sol. exe       文件(ア):     sol. exe                                                                                | A) ×<br>上移 (r) )      |
| <ul> <li>需要帮助请按 F1</li> </ul> | (后退 B) 确定 取消 帮助 00                                                                                                    | <u>謝 60 )</u>         |

يەنى بۇ كۆزنەكتىكى «ھۆججەت قىسقۇچ»(浏览文件夹) دېگەن جايغا ئۇيغۇرچىلاشتۇرماقچى بولغان ھۆججەت بار بولغان مۇندەرىجىنى بىۋاستە كىرگۈزسەك ياكى خەت كىرگۈزۈش ئورنىنىڭ يېنىدىكى «مۇندەرىجە كۆرۈش» كۇنۇپكىسنى چېكش ئارقىلىق ئۆزىمىز ئۇيغۇرچىلاشتۇرماقچى بولغان مۇندەرىجە ياكى ھۆججەت قىسقۇچنى تاللىساق بولىدۇ. مۇندەرىجىنى تاللاپ جەزملەشتۈرسەك، ئاشۇ مۇندەرىجىدە بار بولغان، بىز ئۇيغۇرچىلاشتۇرماقچى بولغان ھۆججەتلەر كۆرۈنىدۇ. ئاندىن بىز ئاشۇ ھۆججەتلەر ئىچىدىن ئۆزىمىز نۆۋەتتە ئۇيغۇرچىلاشتۇرماقچى بولغان

| (件(F) 査) | - 唐田 - 36204X |                                    |       |       |            |  |
|----------|---------------|------------------------------------|-------|-------|------------|--|
|          | 文件路径(F):      | E:\dital\sol.exe                   |       | UHLE  | <u>? ×</u> |  |
|          | 标题(T):        | sol                                |       | 取消    |            |  |
|          | 解析器(P):       | 😼 Win32                            | •     | 帮助(H) |            |  |
|          | 节段器(S):       | ? 下次更新时测定                          | •     |       |            |  |
|          | 要提取的语言(L):    | 英语(美国)                             | _ • [ | 信息(I) |            |  |
|          | 代码页(C):       | (默认)                               | ~     | 选项(0) |            |  |
|          | 文本语言(A):      | ■英语(美国)                            | ~     |       | (0)        |  |
|          |               | 主 ID (R): 9 子 ID (V): 1            |       |       | (0)        |  |
|          | 字体 ()():      | (默认)                               | •     |       |            |  |
|          | 文件时间:         | يىلى 8~ئاينىڭ 4−كۈنى 00∶00∶2004−18 |       |       |            |  |
| i出       | 目标路径规则:       | 金 (元)                              |       |       |            |  |
| 信息       | いたわま          |                                    |       |       | (1)        |  |
|          | 源列表<br>最后更新·  |                                    |       |       | (₩)        |  |
|          | 最后修改:         |                                    |       |       |            |  |
|          | 状态            |                                    |       |       |            |  |
|          |               |                                    |       |       | н)         |  |
|          |               |                                    |       |       |            |  |

بۇ كۆزنەكنى تەڭشەش ئەڭ مۇھىم باسقۇچ بولۇپ، تۆۋەندىكىدەك تەڭشىلىدۇ. «ھۆججەت يولى» بۇ جايدا ئەگەر ئۇيغۇرچىلاشتۇرماقچى بولغان ھۆججەتنى باشقا ھۆججەتكە ئالماشتۇرماقچى بولساق خەت يېزىش ئورنىغا بىۋاستە ھۆججەت بار ئورۇن بىلەن ھۆججەت نامىنى يېزىپ ياكى «ھۆججەت كۆرۈش»(刘览文件) كۇنۇپكىسنى بېسش ئارقىلىق باشقا ھۆججەتلەرنى تاللىساق بولىدۇ. ئەگەر ئۆزگەرتمەيمىز دېسەك بۇ ئورۇنغا تەگمىسەكلا بولدى. ئۇنىڭ ئاستىدىكى«ماۋزۇ» دېگەن جايغا خالىغانچە ماۋزۇ قويساقمۇ ياكى دېتال ئۆزى قويغان ماۋزۇنى ئىشلەتسەكمۇ بولاۋېرىدۇ. «شەرھلىگۈچى»(解释器) دېگەن قۇردىكى كىچىك ئوڭغا قاراپ تۇرغان ئۈچبۇلۇڭ بەلگىسنى چەكسەك بىر قانچە تىزىملىك كۆرۈنىدۇ. بىز ئەگەر ئۆزىمىز ئۇيغۇرچىلاشتۇرماقچى بولغان دېتالنىڭ قايسى پروگرامما تىلىدا يېزىلغانلىقىنى ياكى قايسى رامكا ئاستىدا تۈزۈلگەنلىكىنى بىلسەك، مەسلەن: بىز بىر دېتالنىڭ Borland Delphi بىلەن تۇزۇلگەنلىكىنى بىلسەك، بۇ تىزىملىك «ئالماقچى بولغان تىل» (要提取的语言) دېگەن ئورۇنغىمۇ ئۆزگەرتىش كىرگۈزۈش ھاجەتسىز. «كود بېتى»(代码页) دېگەن ئورۇنغا تاللاش ئارقىلىق ئەرەپ يېزىقى دېگەن تۈرنى تاللايمىز.

ڭەمدى ئەڭ ھالقىلىق يېرى دېتالنى تەرجىمە قىلماقچى بولغان تىلنى تاللايمىز. بىز بۇ تىل تاللاش تۈرلىرى ئىچىدىن ھەرقانچە ئىزدەپ ئۇيغۇرچە ياكى جۇڭگۇ-ئۇيغۇر دېگەن خەتلەرنى تاپالمايمىز. شۇڭا بۇ يەردە بىز ئەڭ ئاستىدىكى «باشقىلار» (其他) دېگەن تۈرنى تاللاپ قويىمىز. ئاندىن ئۇنىڭ ئاستىدىكى ئاساسىID (王 أ) دېگەن ئورۇنغا 1دېگەن ساننى، قوشۇمچەII(II 子) دېگەن ئورۇنغا 17 دېگەن ساننى كىرگۈزىمىز. بۇ ئىنتايىن مۇھىم بولۇپ، بىز قوشۇمچەII غا 17 ـ 36 گىچە بولغان سانلاردىن خالىغان ساننى كىرگۈزىمىز. بۇ ئىنتايىن مۇھىم بولۇپ، بىز قوشۇمچەII غا 17 ـ 36 گىچە بولغان سانلاردىن خالىغان ساننى كىرگۈزىمىز. بۇ ئىنتايىن مۇھىم بولۇپ، بىز قوشۇمچەII غا 17 ـ 36 گىچە بولغان سانلاردىن خالىغان ساننى كىرگۈزىمەك بولىدۇ. ئۇنىڭدىن يۇقىرى ياكى كىچىك بولسا بولمايدۇ. بۇنىڭ سەۋەبى 1 ئادەتتە ئەرەب يېزىقىغا ۋەكىلىك قىلىدۇ. ئۇنىڭدىن يۇقىرى ياكى كىچىك بولسا ئوخشاش ئوڭدىن سولغا يىزىلىدىغان يېزىق بولغاچقا بىز بۇيەردە ئەرەپ تىلىنى تاللىغان بولىمىز.17 نى تاللاشتىكى سەۋەب، 1 ـ 16كىچە بولغان سانلار باشقا دۆلەت ۋە رايونلارغا بۆلۈپ بېرىلىپ بولغان،17 ـ 36گەچە بولغان سانلار تېخى بۆلۈپ بېرىلمىگەن بولغاچقا بىز ئاشۇ 17 ـ 36گىچە بولغان نى تاللاشتىكى سەۋەب، 1 مائەيلىدىغان يېزىق بولغاچقا بىز بۇيەردە ئەرەپ تىلىنى تاللىغان بولىمىز.17

ئۇنىڭ ئاستىدىكى «خەت نۇسخىسى»(字体) دېگەن جايدىن تەرجىمە قىلىنىدىغان دېتال ئىشلىتىدىغان خەت نۇسخىسىنى ھەمدە خەتنىڭ چوڭ ـ كىچىكلىكىنى تاللايمىز. بىز بۇيەردە UKIJ TUZ TOM دېگەن خەت نۇسخىسىنى تاللايمىز. ھەمدە خەتنىڭ چوڭلۇقىنى 9 قىلىپ بەلگىلەيمىز. قالغان جايلارنى ئۆزگەرتمەيمىز. تۆۋەندىكى رەسىمدىكىدەك.

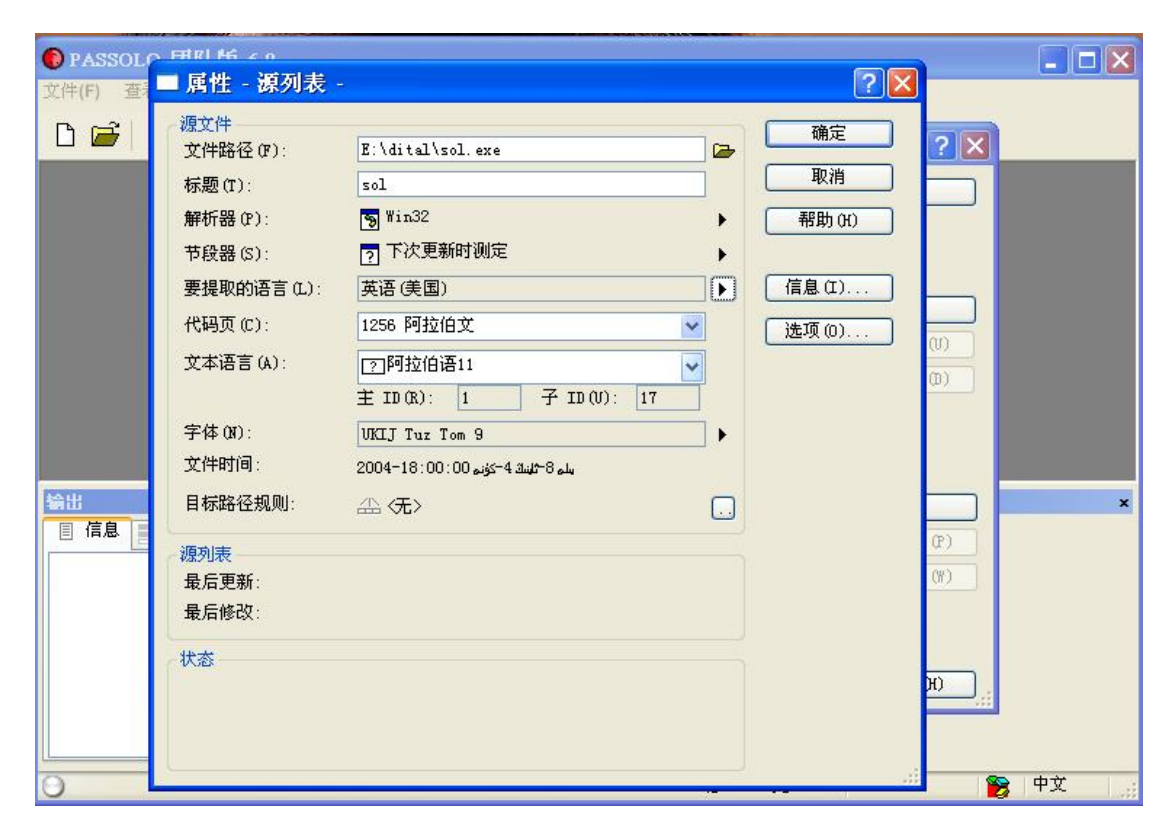

يۇقىرىقى تەڭشەشلەرنى تۈگەتكەندىن كىيىن «جەزم» كۇنۇپكىسنى باسساق لايىپە كۆزنىكىگە قايتىدۇ.

ئادەتتە بىر دىتالنى ئۇيغۇرچىلاشتۇرۇش ئۈچۈن بىز ئاساسلىقى ئۇنىڭ تىزىملىكى ،دىئالوگ رامكىسى ھەمدە كۆزنەكلەردە كۆرۈنىدىغان خەتلىرىنى تەرجىمە قىلساقلا،بولىدۇ .بىراق نورغۇن يۇمشاق دىتاللار بولۇپمۇ سەل چوڭراق دىتاللارنىڭ تىزىملىك، دىئالوگ رامكىسى دىگەنلەرنىڭ ھەممىسى بىرلا ھۆججەتتە بولماسلىقى مۇمكىن. شۇڭا بىز ئالدىنئالا تەرجىمە قىلماقچى بولغان مەزمۇنلارنىڭ قايسى ھۆججەتتە ئىكەنلىكىنى بىلىۋىلىشىمىز زۆرۈر. بۇنى بىلىش ئۇچۇن ئالدى بىلەنexescope، resource hacker دىگەندەك دىتاللاردىن پايدىلىنىپ، تەكشۈرۈش ئارقىلىق بىز تەرجىمە قىلماقچى بولغان مەزمۇنلارنىڭ قايسى ھۆججەتتە ئىكەنلىكىنى بىلەلەيمىز. چۈنكى بۇ دىتاللار Passolo قارىغاندا سغىمى كىچىك،قوزغىلىشى تىز، چۈشىنىش ئاسان بولۇشتەك

ئەمدى گىپىمىزگە قايتىپ كەلسەك،لايىھە كۆزنىكىگە قايتىپ كەلگەندىن كىيىن ئەگەر يەنە باشقا تەرجىمە قىلدىغان ھۆججەتلەر بولسا، يەنە داۋاملىق «مەنبە ھۆججەتنى قوشۇش» كۇنۇپكىسىنى

| 🔞 PASSOLO 团队版 6-0                                    |                                                                                                    | _ 🗆 🗙 |
|------------------------------------------------------|----------------------------------------------------------------------------------------------------|-------|
| 文件(F) 查看(V) 工具(T)                                    | 帮助(H)                                                                                                    |       |
| D 🗃 🖛 🔿                                              | ■ 方案设置 ? 🛛                                                                                                    |       |
| <ul> <li>第出</li> <li>目信息</li> <li>翻译 ✓ 检查</li> </ul> | 名称 (t): gert       目标规则         (1): 1       (1): 1         (1): 1       (1): 1         (1): 1       (1): 1         (1): 1       (1): 1         (1): 1       (1): 1         (1): 1       (1): 1         (1): 1       (1): 1         (1): 1       (1): 1         (1): 1       (1): 1         (1): 1       (1): 1         (1): 1       (1): 1         (1): 1       (1): 1         (1): 1       (1): 1         (1): 1       (1): 1         (1): 1       (1): 1         (1): 1       (1): 1         (1): 1       (1): 1         (1): 1       (1): 1         (1): 1       (1): 1         (1): 1       (1): 1         (1): 1       (1): 1         (1): 1       (1): 1         (1): 1       (1): 1         (1): 1       (1): 1         (1): 1       (1): 1         (1): 1       (1): 1         (1): 1       (1): 1         (1): 1       (1): 1         (1): 1       (1): 1         (1): 1       (1): 1         (1): 1       (1): 1 | ×     |
| 0                                                    | 行列 🍞                                                                                                    | 中文 🦷  |

ھەمدە تۆۋەندىكىدەك تەڭشەش ئىلىي بارىمىز.

يەنى «تىل» دىگەن ئورۇنغا بايام بىز بەلگىلىگەن ئەرەپ تىلى 11 دىگەننى تاللايمىز،ئۇنىڭ ئاستى بايامقىدەك ئاساسى 1D ،قوشۇمچە17 لولىدۇ.«كود بېتى» ئەرەپ تىلى بولىدۇ.خەت نۇسقىسى بولسا بايامقىدەك ukij tuz tom بولۇپ، چوڭلىقى 9 بولىدۇ.ئاندىن ئۇنىڭ ئاستىدىكى «نىشان ھۆججىتىنىڭ دىئالوگ رامكىلىرىدا ئوخشاشلا مۇشۇ خەت نۇسقىسىنى ئىشلىتىش»(在目标文 «نىشان ھۆججىتىنىڭ دىئالوگ رامكىلىرىدا ئوخشاشلا مۇشۇ خەت نۇسقىسىنى ئىشلىتىش»( قويىمىز.ئاندىن، جەزىم» كۇنۇپكىسنى باسساق يەنە بايامقى لايىھە كۆزنىكىگە قايتىمىز. بىز بۇ جايدا يەنە تەخشەشكە تىگىشلىك نۇقتىلار بولسا مۇشۇ ۋاقىتتا تەخشىۋىلىش كىرەك. بولىمىسا «جەزىم» كۇنۇپكىسنى بىسىش ئارقىلىق ،رەسمى تەرجىمە قىلىش باسقۇچىغا ئۆتۈپ كىتىمىز.يەنى تۆۋەندىكىدەك.

| 💿 PASSOLO 团队版 6- | 0 - [qert]                                                                                                    |                             |                             |                    |       |
|------------------|----------------------------------------------------------------------------------------------------|-----------------------------|-----------------------------|--------------------|-------|
| 🚡 文件(F) 编辑(E) 方象 | 程(P) 查看(V) 查找(I) 字串列表(S)                                                                                                    | 工具(O) 窗口(W)                 | 帮助(H)                       |                    | _ 8 × |
| 🗅 🗃 🖛 🔹 🌶        | 1 🛛 🖗 🗯 🔹 🐚 🖆 🖄                                                                                                    |                             |                             |                    |       |
| ● 方案             |                                                                                                    |                             |                             |                    |       |
| qert             | 全部字串列表                                                                                                    |                             |                             |                    |       |
| ・                | <ul> <li>标题 语言</li> <li>夏 ≤ sol ⑦ 阿拉伯语11</li> <li>ア 阿拉伯语11</li> <li>ア 阿拉伯语11</li> </ul> <li>ア 阿拉伯語11</li> <ul> <li>ア 阿拉伯语11<th>文件夹<br/>E:\dital<br/>E:\dital</th><th>文件名<br/>sol.exe<br/>sol.arai1</th><th>大小     翻译率       2    </th><th>×</th></li></ul> | 文件夹<br>E:\dital<br>E:\dital | 文件名<br>sol.exe<br>sol.arai1 | 大小     翻译率       2 | ×     |
| 0                |                                                                                                    |                             | 제                           | <b>\$</b>          | 中文    |

بىز بۇ كۆزنەكنىڭ سول تەرىپىدىكى كىچىك كۆزنەكتىكى نىشان دىگەن خەت ئاستىدىكى ئەرەپ تىلى 11 دىگەن تۈرنى بىر چىكىۋىتىپ، ئاندىن ئوڭ تەرەپتىكى كۆزنەكتىكى ئۆزىمىز تەرجىمە قىلىمىز دەپ تاللىغان دىتال ئىسمىنى ئىككى چەكسەك، بىر دىئالوگ رامكىسى ئىچىلىدۇ. «ھەئە»(是) دىگەن كۇنۇپكىنى بىسىپ،جەزىملەشتۈرسەك رەسمى تەرجىمىنى باشلاش ھالىتىگە كىلىدۇ.يەنى تۆۋەندىكىدەك.

| ● PASSOLO 团队版 6-                   | 0 - [qert]           |         |                  |                                               |      |          |                 |       |
|------------------------------------|----------------------|---------|------------------|-----------------------------------------------|------|----------|-----------------|-------|
| 🚡 文件(F) 编辑(E) 查看                   | f(V) 字串              | 列表(S) 翻 | 译(R) 工具(T)       | 窗口(W) 帮助                                      | 助(H) |          |                 | - 8 × |
| 🗅 🗃 🗢 🔺 🔛                          | <mark>) 漫 (</mark> ) | 0 6 6   | 📥 👫 😘            | <b>B</b> O                                    | 蟁 🗹  | 3 🖉 🗸    |                 |       |
| ⑦ 方案 2 阿拉伯语11                      | ]                    |         |                  |                                               |      |          |                 |       |
| 资源                                 | 所有字串                 |         |                  | Į                                             | •    | <b>.</b> | 💎过滤 👻 🌹         | 鄒除过滤  |
|                                    | 编号                   | ID      | 状. 阿拉伯语          | <b>§</b> 11                                   | 阿拉伯  | 9语11     |                 | 注入    |
| □ 🛄 釆単<br>□ 📑 1 ″游戏(&G)            | ⊡ sol:               | 菜单 1 "游 | <u>我(6)</u> "(11 | 个字串, 11 个到                                    | (翻译) |          |                 |       |
| 田 🧰 对话框                            | 1                    | 1       |                  | (游戏(&                                         | G    |          | (游戏(&C          | 3     |
| 日 🔄 子甲表                            | 2                    | 1000    |                  | 发牌(&D)\t F                                    | 2    |          | 发牌(&D)\t F:     | 2     |
| □ □ 版本                             | 4                    | 1001    |                  | (撤销(&                                         | U    |          | (撤销(&(          | J     |
|                                    | 5                    | 1002    |                  | (背面图案(&                                       | С    |          | (背面图案(&C        |       |
|                                    | <                    |         |                  |                                               |      |          |                 | >     |
| 输出                                 |                      |         | ×                | 资源                                            |      |          |                 | ×     |
| 🗏 信息 📄 翻译 🖌 🗟                      | 查州查                  | 找 🖸 任务  | ]                | 资源 其它                                         | 1    |          |                 |       |
| 更新 源列表 - sol                       |                      | +144    |                  | 类型:                                           |      |          |                 |       |
| 成功 - 资源: 14 个新日<br>更新 翻译列表 - sol:阿 | 灯 / 子軍:              | 112 个新的 |                  | 文件解析器:                                        |      |          |                 |       |
| 成功 - 资源: 14 个新的                    | 内 / 字串:              | 112 个新的 |                  | 资源解析器:                                        |      |          |                 |       |
|                                    | 状态:                  |         |                  |                                               |      |          |                 |       |
|                                    |                      |         |                  | 信息(I):                                        |      |          |                 |       |
| <                                  |                      |         | >                |                                               |      |          |                 |       |
| ○ 需要帮助请按 F1                        |                      |         |                  | <u>الــــــــــــــــــــــــــــــــــــ</u> | ন কা |          | <b>—</b> 0% 🕿 中 | τ, j  |

قارىساق بۇ دىتالنىڭ ئومۇمى كۆرۈنۈشى جەمئى 4 كۆزنەككە بۆلۈنگەن بولۇپ،سول تەرەپ ئۈستىدىكى كۆزنەكتىكى تىزىملىك دىگەن خەتنى ئىككى چەكسەك ئوڭ تەرەپتە بىز تەرجىمە قىلماقچى بولغان دىتالنىڭ تىزىملىك ھالىتى كۆرۈنىدۇ. بىز بۇ تىزىملىكتىن خەتلەرنى بىرمۇ-بىر تاللاپ تۇرۇپ ياكى ھازىرقى ھالەتتە تۇرغۇزۇپ تۇرۇپ (تىزىملىك ھالىتىگە ئەكەلمەي تۇرۇپ)بىۋاستە تەرجىمە قىلساقمۇ بولىدۇ . بىراق ئەڭ ياخشىسى ئۆز تەرجىمىزنىڭ قانداق ھالەتتە بولىۋاتقانلىقىنى كۆرۈپ تۇراي دىسىڭىز،يەنىلا تىزىملىك ھالىتىنى ئىچىپ تۇرۇپ تەرجىمە قىلىڭ.يەنى تۆۋەندىكىدەك.

| PASSOLO 团队版 6-                                                                                                    | ) - [qert]                                                |                             |                  |
|----------------------------------------------------------------------------------------------------|-----------------------------------------------------------|-----------------------------|------------------|
| 🚡 文件(F) 编辑(E) 查看                                                                                                    | (V) 字串列表(S) 翻译(R) 工具(T)                                   | 窗口(W) 帮助(H)                 | _ @ ×            |
| D 🗃 🗢 🗧                                                                                                    | 🎽 🖸 🥉 ち 🛤 😘                                               | o o   🖽 🔤 📩 🜌 🜌             |                  |
| ⑦ 方案 ⑦ 阿拉伯语11                                                                                                    |                                                           |                             | 1                |
| 资源                                                                                                    | sol: 菜单 1 *游戏(&G)*                                        | 🔲 🌹 🌹 📑 💎过                  | 滤 👻 🌹移除过滤        |
| <ul> <li>□ isol</li> <li>□ 菜单</li> <li>□ 菜単</li> <li>□ 1 "游戏 (@G)</li> <li>□ 가话框</li> <li>□ 字串表</li> <li>□ 加速键表</li> <li>□ 版本</li> </ul> | 游戏(G) 帮助(H)<br>发牌(D) F2<br>撤销(U)<br>北王同志<br>編号 ID 状. 阿拉伯语 | 511 阿拉伯语11                  |                  |
| <                                                                                                    | <                                                         | (UTAX) (QU                  |                  |
| 输出                                                                                                    | x                                                         | 翻译字串 - sol: (1) 弹出窗口 1 在 莱雪 | 1 ×              |
| 🗏 信息 📄 翻译 🗸 💩                                                                                                    | 查 🙌 查找 🖓 任务                                               | 文本 其它 信息 ! ● ✔ !♡ (         | 8                |
| 更新 源列表 - sol<br>成功 - 资源: 14 个新<br>更新 翻译列表 - sol:阿<br>成功 - 资源: 14 个新                                                                      | 5) / 字串: 112 个新的<br>拉伯语11<br>5) / 字串: 112 个新的             |                             | 游戏(&G)<br>游戏(&G) |
| ×                                                                                                    |                                                           | ⊥ ↓ ↑ ↑ ↑ ů ë ē 6           | 🗙 🔎 🗛 II         |
| ○ 需要帮助请按 F1                                                                                                    |                                                           | 行1 列8 💻 01                  | % 🎅 中文 🔡         |

بىز بۇ باسقۇچتا رەسمى تەرجىمىنى باشلايمىز. يەنى مائۇس سىترىلكىسى ئارقىلىق تەرجىمە قىلماقچى بولغان تىزىملىك بۇيرۇقىنى تاللاپ قويۇپ، ئوڭ تەرەپ ئاستىدىكى ھەرپ ـ بەلگە تەرجىمە قىلىش كۆزنىگىگە قارىساق،ھازىر بىز تاللىغان تىزىملىك بۇيرۇقىنىڭ ئاستى ـ ئۇستى ئىككى قۇردا تۇرغانلىقىنى كۆرىمىز.بىز ئۇستىدىكى قۇرغا چىقىلماي،ئاستىدىكى قۇردىكى خەتنى ئۆچۈرىۋىتىپ،ئورنىغا ئۇيغۇرچە تەرجىمىسىنى يىزىپ قويىمىز. مەسىلەن يۇقۇردىكى رەسىمدىكى ﷺ ئۆچۈرىۋىتىپ،ئورنىغا ئۇيغۇرىچە تەرجىمىسىنى يىزىپ قويىمىز. مەسىلەن يۇقۇردىكى رەسىمدىكى ئۆ ئۇخۇرىۋىتىپ،ئورنىغا ئۇيغۇرىچە تەرجىمىسىنى يىزىپ قويىمىز. مەسىلەن يۇقۇردىكى رەسىمدىكى ئۆ كۆچۈرىۋىتىپ،ئىكەن خەتنى ئۆچۈرىۋىتىپ، ئورنىغا «ئويۇن» دەپ يىزىپ قويىمىز،باشقىلىرىمۇ مۇشۇ ئۇسۇل ـ تەرتىپ بويىچە ماڭىدۇ.بۇلارنىڭ ئاستىدىكى ئىقتىدار كۇنۇپكىلىرى ئارقىلىق ئاستى ئۇستى ئەمدى تىزىملىك بۇيرۇقلىرىنى تەرجىمە قىلىپ بولغاندىن كىيىن سۈرەتنى كۆرۈپ باقايلى.

| ● PASSOLO 团队版 6-0                 | -0 - [qert]                            |                         |
|-----------------------------------|----------------------------------------|-------------------------|
| 🚡 文件(F) 编辑(E) 查看                  | 看(V) 字串列表(S) 翻译(R) 工具(T) 窗口(W) 帮助(H)   | _ @ ×                   |
| 🗅 🗃 🗢 🗧                           | ▋ 📴 ∞ δ õ 🐜 🛤 🍇 ユ ் 🕅 🌆 🖄 🧟            | ş ø                     |
| ⑦ 方案 ⑦ 阿拉伯语11                     |                                        |                         |
| 资遵                                | sol: 菜单 1 "游戏(&G)" 🔲 📮 🖤               | 🖳 🍞过滤 👻 🧖移除过滤           |
| □ 🔰 sol *                         | ( <u>H</u> ) ياردەم ( <u>G</u> ) ئويۇن | <u>^</u>                |
| <mark>昌 1 "游戏(@G</mark><br>∃] 对话框 | ( <u>D)</u> F2                         |                         |
| ■ 📄 字串表<br>■ 📄 加速键表               | <u>(U) يىنىۋىلىش</u>                   |                         |
| 🗄 🧰 版本                            | □                                      | <u> </u>                |
|                                   |                                        | 1 注入                    |
|                                   | 5 1002(背面图案(&C                         | قەرت كەينى سۈرىتى(C&)   |
| < No. 1                           |                                        |                         |
| 输出                                | ★ 翻译字串 - sol: (5) 条目                   | 1002 在 葉单 1 🗙           |
| 目信息 🚍 翻译 🗸 检                      | 检查 🊧 查找 🖸 任务 文本 其它 信息                  | ! ● ✔ !\$   <b>○ }</b>  |
| 文本: 查找帮助主题(@S)                    | … ?→? 模糊翻译 ▼                           |                         |
|                                   |                                        | 背面图案(&C)                |
| 〈未找到"查找帮助主题(@S)                   | s)"的匹配>                                | 👼 قەرت كەينى سۈرىتى(8%) |
| <                                 |                                        |                         |
| 🕘 需要帮助请按 F1                       | 行1 列10                                 | 9% 🍞 中文                 |

تىزىملىك بۇيرۇقلىرى تەرجىمە قىلىنىپ بولغاندىن كىيىن،يۇقارقىغا ئوخشاش دىئالوگ رامكىسى دىگەن خەتنى بىرچىكىپ،ئۇنىڭ ئاستىدا كۆرۈنگەن دىئالوگ رامكىلىرىدىن تەرجىمە قىلماقچى بولغاننى تاللاپ ئىككى چەكسەك،بىز تەرجىمە قىلماقچى بولغان دىئالوگ رامكىسى ئوڭ تەرەپ ئۇستىدىكى كۆزنەكتە كۆرۈنىدۇ.بىز بۇ دىئالوگ رامكىسدىكى خەتلەرنى بىردىن-بىردىن تاللاپ تۇرۇپ تەرجىمە قىلىمىز.ئەگەر تەرجىمە قىلىش جەريانىدا بىز تەرجىمە قىلغان سۆز بىرقانچە يەردە بولسا،يۇمشاق دىتال ئاپتۇماتىك ھالدا،بىزگە بىر كۆرسەتمە چىقىرىپ،باشقا يەردىكى مۇشۇ سۆزگە ئوخشاش سۆزلەرنىمۇ مۇشۇنداق تەرجىمە قىلامسىز دەپ سورايدۇ. بىز «ياق» دىگەن تۈرنى تاللاپ

(سەۋەبى نىمە دىسەك،باشقا يەردىكى جۈملە ئىچىدىكى سۆزلەرنىمۇ مۇشۇنداق بىرخىل تەرجىمە قىلىپ قويۇپ،تەرجىمىنى ئۆلۈك قىلىپ قويۇشى مۇمكىن.)

| ●PASSOLO 团队版 6-0 - [qert]                                         |                                 | _ 🗆 🛛            |
|-------------------------------------------------------------------|---------------------------------|------------------|
| ★ 文件(F) 编辑(E) 查看(V) 布局(L)                                         | 字串列表(S) 翻译(R) 工具(T) 窗口(W) 帮助(H) | - 6 ×            |
| 0 🗃 🗢 🗉 📓 ն                                                       | 3 8 ங 🛤 🗯 ユ 🛸 🖩 🏙 🌆 🖄 🖉 🜌       |                  |
| 方案 ⑦ 阿拉伯语11                                                       |                                 |                  |
| 资源 sol:对话框                                                        | 103 "选項" 🔲 🖫 🖳                  | 💙过滤 👻 🌹移除过滤      |
| Sol *                                                             |                                 | <u> </u>         |
| □ <del>□</del> <del>#</del> = · · · · · · · · · · · · · · · · · · |                                 |                  |
| □ · □ 对话框<br>- □ 101 "选定纲                                         |                                 |                  |
|                                                                   | 翻译重复项                           | ? 🛛              |
|                                                                   | 2 源文:                           |                  |
|                                                                   | 送项                              |                  |
|                                                                   | 2] 翻译:                          | D x 39 DLU       |
| 编号                                                                | مەپلوھ                          |                  |
| 40 ·                                                              | 您刚才翻译的字串有一个或者多个重复项。             | 期牌(&D ▼          |
| بار مر                                                            | 在目前的翻译列表中: 1                    |                  |
| 目信息 🚍 翻译 🖌 检查 👪 查找                                                | 在方案的其它翻译列表中: 0                  |                  |
| 文本:选项 ?→?                                                         | 您想要使用同样的翻译吗?                    |                  |
|                                                                   | 选项(0) 是(2) 否(3) 再               | 野助 (H) 翻牌 (&D) 🗇 |
| 〈未找到"选项"的匹配〉                                                      |                                 |                  |
|                                                                   |                                 |                  |
| ○ 需要帮助请按 F1                                                       | 行1 列8 ∎                         | 🛑 9% 🎅 中文        |

دىئالوى رامكىسىدىكى سۆزلەرنى بىرمۇ-بىر تەرجىمە قىلىپ،بولغاندىن كىيىن (ياكى تەرجىمە قىلىش ئالدىدا بولسىمۇ بولىدۇ)،ئەكەر دىئالوى رامكىسىدا مەزمۇنلارنى ئوڭدىن سولغا يۆلىنىشتە كۆرسەتبەكچى بولساق،ھەر بىر ئوبىكىتنى بىردىن تاللاپ تۇرۇپ ياكى ctrl كۇنۇپكىسىنى بىسش ئارقىلىق بىرقانچە ئوبىكىتنى تاللاپ،ئوڭ تەرەپ ئاستىدىكى كۆزنەكتىن «باشقىلار» (生他) دىگەن ئارقىلىق بىرقانچە ئوبىكىتنى تاللاپ،ئۇڭ تەرەپ ئاستىدىكى كۆزنەكتىن «باشقىلار» (生س) دىگەن ئارقىلىق بىرقانچە ئوبىكىتنى تاللاپ،ئۇد تەرەپ ئاستىدىكى كۆزنەكتىن «باشقىلار» (生س) دىگەن ياللانمىنى تاللاپ،ئۇنىڭ ئىچىدىكى «ئوڭدىن سولغا» دىگەن تۇرنىڭ تاللاشلىرىدىن 2 - سى «تەسۋىر»(像像) تاللاپ قويساقلا بولىدۇ.(ئەگەر ئۇيغۇرچىدا بەزى مەزمۇنلار تولۇق كۆرۈنمىسە دىئالوى رامكىسى ياكى ئاشۇ ئوبىكىتنى تۆت ئەتراپىدىكى نۇقتىلارغا مائۇس سىتىرىلكىسنى توغۇرلىساق سىتىرىلكا ھالىتىگە كىلىدۇ. ئۇنى ئازراق تارتساق،ئوبىكىتنى كىڭەيتىشكە بولىدۇ.بۇ ئارقىلىق ئوبىكىتنى تولۇق كۆرسەتكىلى بولىدۇ.ھەتتا بەزى دىئالوى رامكىلىرىنىڭ كۆرۈنۈش شەكىللىرىنى ئۆزىمىز ياخشى دەپ قارىغان شەكىلكە ئالماشتۇرىۋەتسەكمۇ بول<del>ىرىرى</del>ۇرلەرنىڭ

| ● PASSOLO 团队版 6-0 - [qert]                                                                                                    |                              |
|----------------------------------------------------------------------------------------------------|------------------------------|
| 🔂 文件(F) 编辑(E) 查看(V) 布局(L) 字串列表(S) 翻译(R)                                                                                                    | ) 工具(T) 窗口(W) 帮助(H) _ a ×    |
| D 🗃 👳 🚽 📓 🕲 õ õ 🗞 🛤 😘                                                                                                    | n n 🕅 📠 🖄 🖉 🧖                |
| ● 方案 2 阿拉伯语11                                                                                                    |                              |
| 资源 sol: 对话框 103 "选项"                                                                                                    | 🔲 🌹 🌹 🖳 🏹过滤 👻 🌹移除过滤          |
| ■ <b>i</b> sol<br>● 菜单<br>● 对话框<br>● 目 101 "选定维<br>● 目 102 "选项"<br>● 回 999 "宣告失<br>● ① 新三张(1) ~ 0 维加斯式(A<br>● ① 新三张(1) ~ 0 维加斯式(A<br>● ① 新三、K(1) ~ 0 维加斯式(A<br>● ① 新二、K(1) ~ 0 维加斯式(A<br>● ① 新二、K(1) ~ 0 维加斯式(A<br>● ① 新二、K(1) ~ 0 维加斯式(A<br>● ① 新二、K(1) ~ 0 维加斯式(A<br>● ① 新二、K(1) ~ 0 维加斯式(A<br>● ① 新二、K(1) ~ 0 维加斯式(A<br>● ① 新二、K(1) ~ 0 维加斯式(A<br>● ① 新二、K(1) ~ 0 维加斯式(A<br>● ① 新二、K(1) ~ 0 维加斯式(A<br>● ① 第二、K(1) ~ 0 维加斯式(A<br>● ① 第二、K(1) ~ 0 第二、K(1) ~ 0 第二、K(1) |                              |
| <b>많 淌 쮸 뵤 써 ᆂ ㅌ</b>                                                                                                    | ∃ 🖸 🔁 📰 79 , 104 40 x 14 DLU |
| 编号 ID 状. 阿拉伯语                                                                                                    | B11 阿拉伯语11 注: <mark>소</mark> |
| 41 300                                                                                                    | (謝──犹(&O (謝──犹(&O )          |
|                                                                                                    |                              |
| 输出 ×                                                                                                    | <b>翻译字串 - 14 个字串已被选定。 ×</b>  |
| 目信息 🚍 翻译 🗸 检查 🙌 查找 🖓 任务                                                                                                    | 文本 其它 信息 ! ♥ ✔ !♡ ♥ ₽        |
| 文本: 翻一张(@) ?→? 模糊翻译 ▼                                                                                                    | 日公共                          |
| 匹配度         源文         翻译           〈未找到"翻一张(@0)"的匹配〉                                                                                                    | 从右向左 否 ▼                     |
|                                                                                                    |                              |
| ○ 需要帮助请按 F1                                                                                                    | 行列                           |

字申) دىئالوگ رامكىسنى تەرجىمە قىلىپ بولغاندىن كىيىن،ھەرپ تىزمىسى جەدىۋىلى(李 بۇلەرنى چىكىپ (泰 ئەشرى(版本))دىگەن تۈرلەرنى چىكىپ بۇلارنىمۇ يۇقارقىغا ئوخشاش ئۇسۇل بويىچە تەرجىمە قىلىپ چىقىمىز. ھەممە تەرجىمە تۈگىگەندىن 生成目) كىيىن،تىزىملىكتىن ھەرپ تىزمىسى تىزىملىكى (字申列表)) نىشان ھۆججەتنى چىقىرىش (本文件)) دىگەن بۇيرۇقنى ياكى قورال سىتونىدىن( ئودىن سولغا قاراپ سانىغاندا 3- كۇنۇپكا) نىشاننى چىقىرىش(本目标) كۇنۇپكىسنى چەكسەك، نىشان ھۆججەتنى چىقىرىش كۆزنىكى ئىيىلىدۇ. تۆۋەندىكى رەسىمدىكىدەك.

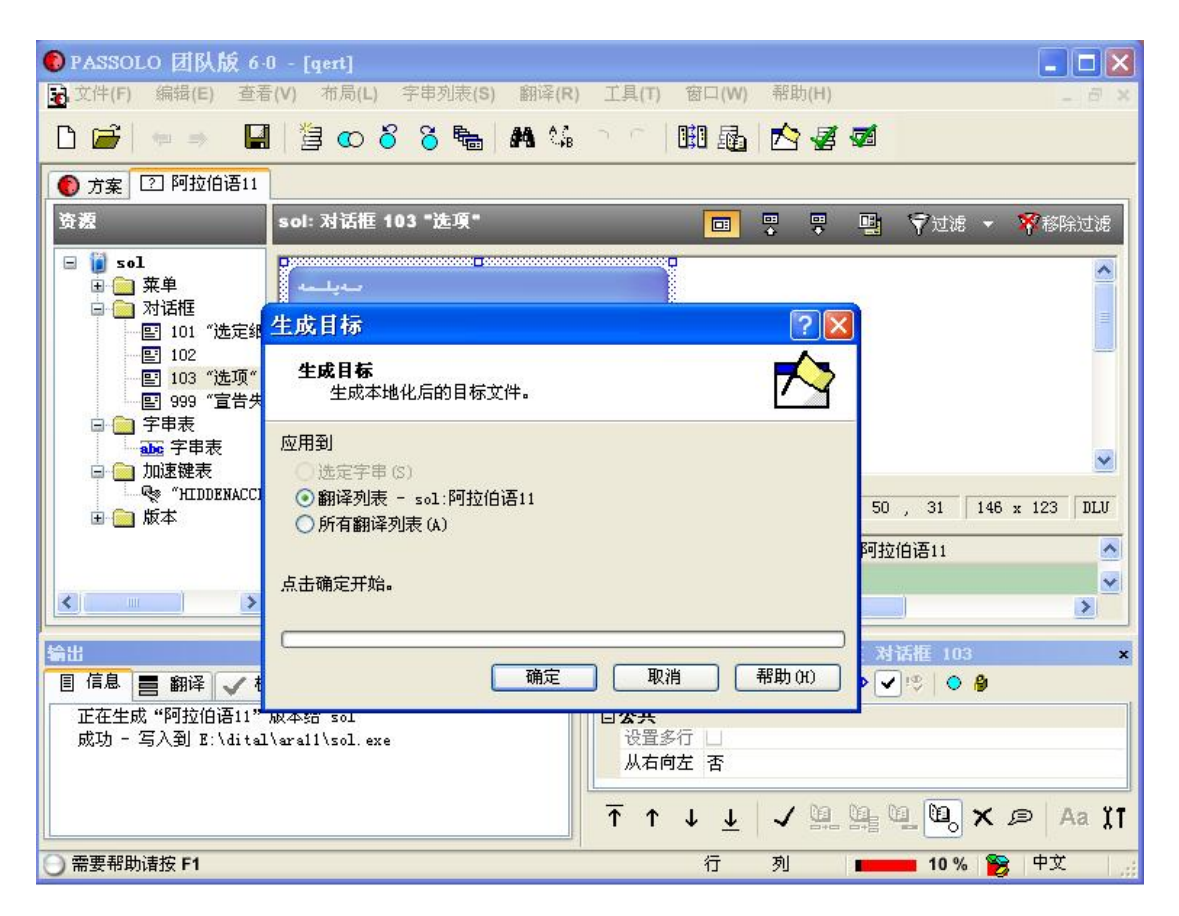

بۇ كۆزنەكتىن بىز «جەزىم» كۇنۇپكىسىنى باسساقلا تەرجىمە قىلغان ھۆججەتنى چىقىرىپ بىرىدۇ.يەنى ئەسلى ھۆججەت بار مۇندەرىجە ئىچىگە ara11 دىگەن مۇندەرىجىدىن بىرنى قۇرىدۇ ھەمدە تەرجىمە قىلغان ھۆججەتنى شۇ ئورۇنغا چىقىرىدۇ. ئەگەر بىز تەرجىمە قىلغان ھۆججەت بىرقانچە ھۆججەت بولسا، ھەمدە يەنە باشقا مۇناسۋەتلىك ھۆججەتلىرى بولسا،بۇ تەرجىمە قىلىنغان ھۆججەتنى كۆچۈرۈپ،ئەسلى ئورنىغا چاپلاپ،ئاندىن ئىجرا قىلىشقا توغرا كىلىدۇ.ئەگەر قەرت ئويۇنىغا ئوخشاش يالغۇز ھۆججەت بولسا، شۇ جايىدا تۇرغۇزۇپلا ئىجرا قىلسىمۇ بولىۋىرىدۇ.

بەزى دىتاللار يۇنىكود نى قوللىماسلىقى مۇمكىن،شۇ سەۋەپتىن تەرجىمە قىلغاندىن كىيىنمۇ، تەرجىمە قىلغان مەزمۇنلار؟ بەلگىسى شەكلىدە چىقىۋىلىشى مۇمكىن، شۇڅا مەلۇم بىر دىتالنى تەرجىمە قىلىشتىن ئاۋال ئەشۇ دىتالنىڭ يۇنىكودنى قوللايدىغان ياكى قوللىمايدىغانلىقىنى تەكشۇرۈپ بىقىش كىرەك.بىز ئۈچۈن ئەڭ ئاددى تەكشۈرۈش ئۇسۇلىمىز بولسا ئالدى بىلەن تىزىملىكتىن 2ـ3 قۇر خەتنى تەرجىمە قىلىپ،ئاندىن نىشان ھۆججەتنى چىقىرىپ،ئىجرا قىلىپ كۆرۈش.يەنى ئىجرا قىلغاندىن دىتال تەرجىمە قىلىپ بولۇپ، ئەڭ ياخشىسى بىر قىتىم ئىجرا قىلىپ بىر قۇر تەپىسلى كۆرۈپ چىققاندىن كىيىن،خاتا تەرجىمە قىلىنغان جايلىرىنى، دىئالوك رامكىلىرىدىكى خەتلەرنىڭ پاتماي قالغان، يىرىمى چىقىپ يىرىمى چىقماي قالغان قاتارلىق ئەھۋاللارنى بىلىۋىلىپ، ئاندىن يەنە بىر قىتىم ئەشۇ جايلارنى تۈزىتىپ مۈكەممەل بولغاندىن كىيىن ئاندىن ئىلان قىلىش كىرەك.ئالدىراقسانلىق قىلىپ چالا-پۇچۇق ھالدىلا ئىلان قىلىۋىتىشتىن ساقلىنىش؛ ئىمكانىيەتنىڭ بارىچە جانلىق،قىقا تەرجىمە قىلىش؛ بەزىبىر بىرلىككە كىلىپ قالغان سۆزلەرنى مۈمكىن بار ئاشۇ بىرلىكنى ئاساس قىلىپ تۇرۇپ تەرجىمە قىلىش؛ دىتال تەرجىمە قىلدىم دەپ، ئۇيغۇر كومپيۇتېرچىلىقى ئۈچۈن يىڭى قالايمقانچىلىق تىپىپ بىرىشتىن ساقلىنىش كىرەك.

ئاخىرىدا دوسلارنىڭ بۇ دەرسلىكتە مەن ئۇيغۇرچە تەرجىمە قىلىپ ئىشلەتكەن سۆزلەرنىڭ خەنزۇچە سۆزلۈكىنى بەردىم(گەرچە بەك چوڭ ئەھمىيتى بولمىسىمۇ). بەزى تەرجىمىلەر مۇۋاپپىق بولمىغان بولىشى مۇمكىن. ھەم مەنمۇ بۇلارنى ئۆلچەملىك تەرجىمە دىمەيمەن. شۇڅا تورداشلارنىڭ تەنقىدى ـ تەكلىپ پىكىرلىرى بولسا ماڭا ئىلخەت ئەۋەتسە ياكى ئىنتىل سەيناسىدا سۆز قالدۇرسا بولىدۇ.

- →جەزىم
- 和⊉ئىناۋەتسىز
  - 不名称→نامى

→مۇندەرىجە كۆرۈش→ ئۆرۈش

→مەنبە

→مەنبە ھۆججەتنى قوشۇش →

路径→يول

→ھۆججەت كۆرۈش →ھۆججەت كۆرۈش

解释器→شەرھىلگۈچى

母基取的语言→ئالماقچى (چىقارماقچى) بولغان تىل

→كود بېتى ↔代码页

今本ەت نۇسقىسى

-语言→**تىل** 

雨雨言→تىل قوشۇش

是→ھەئە

否→ياق

镜像→تەسۋىر

字串表→ھەرپ تىزمىسى جەدىۋىلى

今串列表→ھەرپ تىزىمىسى تىزىملىگى

加速键表→تىزلىتىش كۇنۇپكىسى جەدىۋىلى

لەشىرى→ئەشىرى

生成目标文件→نىشان ھۆججەتنى چىقىرىش

#### 5. ئۇيغۇرچە تور بىكەتنى weft تىن ئۆتكۈزۈش ئۇسۇلى

ئايتورى:Sahar010

ئاۋۋال سىزدە weft بولىشى كىرەك ، بولمىسا بۇ يەردىن چۈشۈرۈپ قاچىلاڭ:

چۈشۈرۈڭ http://www.xamxar.com/uyghur/list.asp?id=164

ئادەتتە weft تىن ئۆتكۈزۈش ئۇسۇلى ئىككى خىل بولۇپ ، بىرسى خەت نۇسخسىنى بىر بىرلەپ تاللاش ، يەنە بىرسى بىراقلا ھەممىنى تاللاش ..بىرىنجى خىل ئۇسۇل سەل ئاۋارچىلىق شۇڭا ھازىر ئىككىنچى خىل ئۇسۇلنى تونۇشتۇرىمەن ، كىيىنكى قىسىمدا باشتىكى ئۇسۇلمۇ كۆرستىلىدۇ..

سز ئاۋۋال frontpage ياكى باشقا تور بەت ياساش دىتالىدىن پايدىلىنىپ ، ئۆزىڭىز ئۇيغۇرچە تونۇتماقچى بولغان خەت نۇسخسىدا بىر ئاددى بەت ياساپ ساقلاڭ) بىرەر قۇر خەت يېزىپ قويسىڭىزلا بولدى) ، ياكى ئاپئاق بەتتىن بىرنى ساقلىسىڭىزمۇ بولىدۇ ..مەسلەن:

| 14000            |                  | a di          | init           | 1          | aid s  |                |          | año    | añ      |
|------------------|------------------|---------------|----------------|------------|--------|----------------|----------|--------|---------|
| U                | ,                | - U           |                | 5          | U      | •              | 5 ]      |        |         |
|                  | M                | <b>/</b> wv   | v.X            | am         | xar    | CC             | om       |        |         |
| Microsol         | lt FrontPage     | - new_pa      | ge_1.htm       |            |        |                |          |        | ×       |
| 文件(27)<br>窗口(11) | 编辑 (E)<br>帮助 (H) | 视图 (V)        | 插入( <u>I</u> ) | 格式 (2)     | 工具①    | 表格( <u>A</u> ) | 数据(12)   | 框架 ®)  |         |
| 10 - 💕           | • 🖬 🖽 🛛          | ā () (22) + ( | ۵.             | 秒 🗼        | 10 🕮 s | 3              | () -   中 | 文简繁转换・ | Ę       |
| 曾通               | ◆ 宋体             |               |                | <b>+</b> 3 | (12 磅) | • B <i>I</i>   | ⊻∣≣      |        | **<br>• |
| new_page_        | 1. htm*          |               |                |            |        |                |          |        | ×       |
| < <body></body>  |                  |               |                |            |        |                |          |        | 1 P     |
|                  |                  |               |                |            |        |                |          |        |         |
| 口设计 日初           | 磅 回代码 (          | ↓预览   ●       |                |            | 10:0   | 1@54/bcs       |          | 捕捉指    | 定区域     |

سىز weft نى قاچىلاپ بولغاندىن كىيىن قوزغىتىڭ ، ئاندىن تەرتىپ بويىنچە تۆۋەندىكىلەرنى

| w Open Save Wizard                                                                                             | Sonts Add Page Analyze Embed Help                                                                                                    |
|----------------------------------------------------------------------------------------------------|----------------------------------------------------------------------------------------------------|
| No Web Options                                                                                                 | ×                                                                                                    |
| <ul> <li>Weft</li> <li>Weft</li> <li>Shortcuts</li> <li>Menus</li> <li>Imagelists</li> <li>Toolbars</li> </ul> | Eont subsetting         Level:       7. No subsetting         Language:       Basic Latin         Startup         □       Don't show startup screen.         ☑ Open last project.         ☑ Start Wizard when creating new projects.         ☑ Show project log window.         ☑ Open't show startup screen.         ☑ Open last project.         ☑ Open last project.         ☑ Show project log window.         ☑ Show project log window.         ☑ Open't save log file.         Work folder;       C:\Documents and Settings\Admini: |
| Reset Layout                                                                                                   | OK Cancel                                                                                                    |

كىيىنكى قەدەم دىگەننى بىسىپ،بۇيەرگە كەلگەندە خەت ساندۇقى ۋە ئىسمنى يىزىڭ( خالىغانچە

يازسىڭىزمۇ بولىۋىرىدۇ.)

| Maria Carlo Carlo | مشر تور بكيتي أ <u>ؤ</u> گيني<br>Xamxar.Com.                                                             |              |
|----------------------------------------------------------------------------------------------------|----------------------------------------------------------------------------------------------------|--------------|
|                                                                                                    | Please enter your name and e-mail address. User Eull Name: xamxar E-mail: yusunjan@gmail.com Digital Id: |              |
|                                                                                                    | < 上一步 (B) 下一步 (B) > 取消                                                                                   |              |
|                                                                                                    | 捕捉指                                                                                                    | 定区域<br>10:38 |

ئاندىن كىيىنكى قەدەم دىگەننى باسسىڭىز بۇ باسقۇچقا كىلىسىز ..بۇ يەردىن سىز ئۇيغۇرچە

تونۇتماقچى بولغان بەتلەرنى تاللايسىز ...مەسلەن :

| شەمشەر تور بىكىتى ئۆگىنىش سەھىپىسى                                                                                                    |
|----------------------------------------------------------------------------------------------------|
| Add Web Pages                                                                                                    |
| اللايسة اللايسة اللايسة المراجعة اللايسة المراجعة اللايسة المراجعة اللايسة المراجعة اللايسة المراجعة المراجعة اللايسة المراجعة اللايسة المراجعة اللايسة المراجعة اللايسة المراجعة اللايسة المراجعة المراجعة المر |
|                                                                                                    |
| 「 <u>Do not add linked pages</u> , <u>Endude</u><br>< <u> 上一步(B)</u> 丁一丁(B) 取消                                                                                                    |
| 推捉指定区域<br>10:3                                                                                                    |

| ش سەھىيىسى<br>www | نو <mark>تانس</mark><br>v.Xar                                                  | <mark>ارا</mark><br>nxa                                | <mark>ر بک</mark><br>ar.Co                                         | تهر ت<br>m                                                 | a aŵ            |
|-------------------|--------------------------------------------------------------------------------|--------------------------------------------------------|--------------------------------------------------------------------|------------------------------------------------------------|-----------------|
|                   | Use the 'Embed<br>want to embed<br>Subsetting:<br>Language:<br>Font<br>WKIJ Tu | I/Don't emb<br>7. No su<br>Basin Lat<br>z Tom<br>z Tom | ed' button to choose<br>bsetting<br>In<br>Editable<br>ونب بو يەرنى | e which fonts you<br>E C<br>Yes N/A<br>دوره<br>گوهنده کوره |                 |
|                   |                                                                                |                                                        |                                                                    |                                                            | #提指定区域<br>10:38 |

| Fonts To Embed | V.Xan                                                                                                    | nxa        | d' button to choose | e which fo            | nts you                          | × |
|----------------|----------------------------------------------------------------------------------------------------|------------|---------------------|-----------------------|----------------------------------|---|
|                | Subsetting:                                                                                                    | 7. No sub  | setting             |                       | •                                | - |
|                | Language:                                                                                                    | Basic Lati | ň                   |                       | ~                                |   |
|                | Font                                                                                                    |            | Info                | E                     | C                                |   |
|                | Microsoft Weft                                                                                                    |            |                     |                       | ? X                              |   |
|                | Font:                                                                                                    |            | Font                |                       |                                  |   |
|                | Arial                                                                                                    |            | 2000.0000           | Re                    | gular                            |   |
|                | UKIJ Ruqi Gul<br>UKIJ Saet<br>UKIJ Sulus<br>UKIJ Teiliq<br>UKIJ Tuz<br>UKIJ Tuz Neqish<br>UKIJ Tuz Tom<br>UKIJ Tuz Tor |            |                     | Re<br>Bo<br>Ita<br>Bo | gular<br>Id<br>Ilic<br>Id Italic |   |
|                |                                                                                                    |            | OK                  |                       | Cancel                           |   |

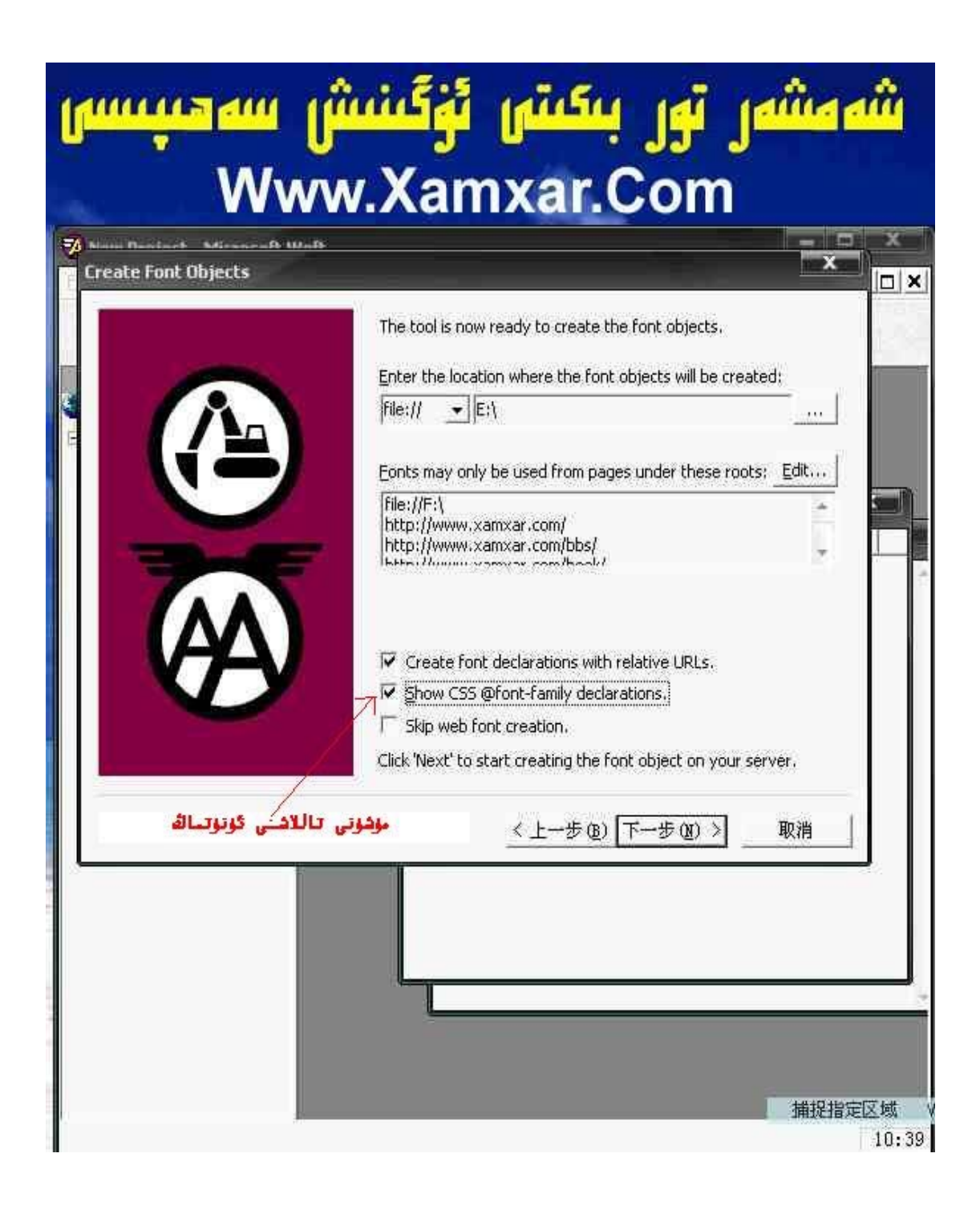

| and the second second se |                                                                                                    |
|----------------------------------------------------------------------------------------------------|----------------------------------------------------------------------------------------------------|
| مىدىن مۇھىم دىققەت بىلەن يېزىڭ<br>Mirror Sites                                                                                                    | يۇ بانىلۇچ ھە<br>الكى                                                                                                    |
| Only Web pages located under the roots listed will be able objects created by Weft. Add additional roots here:                                                                                                    | e to use the font                                                                                                    |
| http://www.xamxar.com/uyghur/                                                                                                    |                                                                                                    |
| http://www.xamxar.com/movie/<br>http://www.xamxar.com/mp3/                                                                                                    | I                                                                                                    |
| http://www.xamxar.com/mtv/<br>http://www.xamxar.com/music/<br>http://www.amxar.com/music/                                                                                                    |                                                                                                    |
| http://www.xamxar.com/pic/<br>http://www.xamxar.com/soft/<br>http://www.xamxar.com/uyghur/                                                                                                    |                                                                                                    |
| پە تونۇتماقچى بولغان بەتلەرنىڭ گاەرى                                                                                                    | بۇ يەركە سىز ئۇيغۇرچ                                                                                                    |
| ز ، مەسلەن ئۇستىدە كۆرسىتىلگەندەك<br> http://xamxar.com/link/                                                                                                    | تەپىملى يازمىز                                                                                                    |
| http://xamxar.com/movie/                                                                                                    |                                                                                                    |
| OK                                                                                                    | Cancel                                                                                                    |
|                                                                                                    |                                                                                                    |
|                                                                                                    |                                                                                                    |
|                                                                                                    | معددين مؤهم ديققەت بىلەن يېزىڭ<br>Mirror Sites<br>Only Web pages located under the roots listed will be abl<br>objects created by Weft. Add additional roots here: |

ئاندىن باشقا يەر بىلەن كارىڭىز بولمىسۇن ، كىيىنكى قەدەم دىگەننى بېسىۋىرىڭ ...شۇنىڭ بىلەن ئىش تامام ...ئەمدى بايىقى ھۆججەت ساقلىغان يەرگە قارىسىڭىز بىر دانە eot نىڭ كۆپىيىپ قالغانلىقى كۆرىسز ..ئەگەر ھەممىنى مەن دىگەندەك قىلغان بولسىڭىز ئىشىڭىز چوقۇم ئوڭۇشلۇق بولىدۇ ، قىلالمىسىڭىز مەن بىلەن ئالاقىلىشىڭ مەن ياردەم قىلىمەن ...ماقۇل ئەمسە ئىشىڭىز ئوڭغا تارتقاي..

تەستىقلىغۇچى : باتۇر جەڭچى

### 6. فىلىمگە ئۇيغۇرچە يېزىق كىرىشتۈرۈش توغرىسىدا

ئىنتىل سەيناسىدا ئىلان قىلىنغان.

ھازىرغىچە ئىككى فىلىمنى مۇۋەپپەقىيەتلىك تەرجىمە قىلىپ يېزىق كىرگۈزۈپ كەڭ تورداشلارنىڭ ھوزۇرىغا سۇندۇم . بۇنىڭغا نۇرغۇن تورداشلار ئىنتايىن قىزىقتى . قانداق ئىشلەش قانداق كىرىشتۈرۈش ، قانداق دېتاللارنى ئىشلىتىش دېگەندەك . تۆۋەندە مەن ئۆزەمنىڭ ئۇسۇلىنى قىسقىچە چۈشەندۈرىمەن.

1 .ئالدى بىلەن سىز تەرجىمە قىلماقچى بولغان كىنونى ۋە كىنو يېزىق ھۆججىتىنى چۈشۇرىسىز . يېزىق AVI شەكلىدە بولىدۇ www.shooter.cn دا بار . كىنو ھۆججىتى AVI شەكلىدە بولىدۇ www.verycd.com غا بېرىپ ئىشەك بىلەن چۈشۈرەلەيسىز ، ئەگەر سىز كىرىشتۈرۈشنى ئويلىمىغان بولسىڭىز كىنو ھۆججىتىنىڭ خالىغان شەكلى بولسىمۇ بولىدۇ . پەقەت بىر تەرەپتىن كۆرۈپ تەرجىمە قىلىشقا ئىشلىتىش ئۈچۈنلا چۈشۈرگەن بولىسىز . يېزىق ھۆججىتى SRT شەكلىدە بولىدۇ.

2 .چۈشۈرگەن SRT نى خاتىرە دەپتەردە ئېچىپ بىر جۈملە ـ بىر جۈملە تەرجىمە قىلىسىز ، پەقەتلا تېكىت مەزمۇنىلا تەرجىمە قىلىسىز ، باشقا ۋاقىت دېگەندەك ئۇچۇرلىرىغا تېگىشمەڭ . يېزىپ بولغان تېكىستنى ساقلاشقا ئالاھىدە ئەھمىيەت بېرىش كېرەك . چوقۇم UNICODE ھالىتىدە ساقلاپ چېكىنىش كېرەك.

```
20
00:02:12,395 - -> 00:02:13,862
مەن نەق مەيداندا يوقتۇم
21
00:02:13,896 - -> 00:02:17,093
نېمىدەپ تېخىچە ھايات؟
يۇ بەك قىزىق بولدىغۇ!
22
00:02:17,133 - > 00:02:20,227
بەلكىم ئۇ ئازابقا قانىمغان چېغى
23
00:02:20,269 - -> 00:02:22,066
بىلىمدى
```

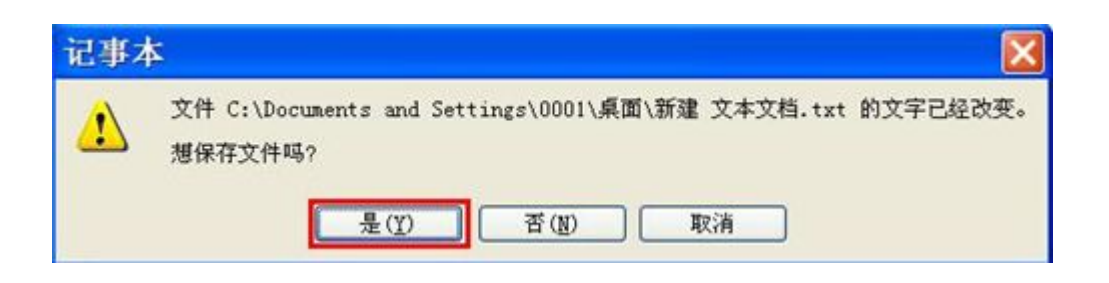

| 记事本 | 2                                                                                                    |
|-----|----------------------------------------------------------------------------------------------------|
| ⚠   | C:\Documents and Settings\0001\桌面\新建 文本文档.txt<br>该文件含有 Unicode 格式的字符,当文件保存为 ANSI 编码的文本文件时,该字符将丢失。要保<br>存 Unicode 信息,单击下面的"取消",然后从编码列表中选择一个 Unicode 选项。继续吗?<br>确定 取消 |

| 另存为      |                                                                                                    |                                               |   |                                           |   |   | ?     | 3 |
|----------|----------------------------------------------------------------------------------------------------|-----------------------------------------------|---|-------------------------------------------|---|---|-------|---|
| 保存在 (1): | <ul> <li>● 桌面</li> <li>● 我的文档</li> <li>● 我的电脑</li> <li>● 网上邻居</li> <li>● 202,109,1</li> <li>● 新建 文本3</li> </ul> | 17.146<br>2档                                  | 0 | di la la la la la la la la la la la la la |   |   |       |   |
|          | 文件名(8):                                                                                                    | 新建 文本文档                                       |   |                                           | ~ | 1 | 保存(2) | ] |
|          | 保存突型(I):                                                                                                    |                                               |   |                                           | * |   | 取消    | J |
|          | 编码(2):                                                                                                    | ANSI<br>ANSI<br>Unicode<br>Unicode big endian |   |                                           | ~ |   |       | - |

خاتىرە دەپتەرگە نورمال ئۇيغۇرچە يېزىش ئۈچۈن ياخشىراق كىرگۈزگۈچ بولىشى ، خەت نۇسخىسىنى ئوبدان تاللاش كېرەك .

3 .سىزدە Media Player Classic قويغۇچ بولۇشى كېرەك ، بولمىسا vobsub دېگەن دېتالنى قاچىلاڭ . يېزىق بىلەن كىنو ھۆججىتىنىڭ نامىنى ۋە ئورنىنى ئوخشاش قىلىپ ، قويغۇچتا قويسىڭىز سىز ئىشلىگەن يېزىق ماس قەدەمدە كۆرىنىدۇ . خەت نۇسخىسىنى ئوڭ ئاستى بۈرجەكتىكى يېشل سىن بەلگە ئارقىلىق تاللىسىڭىز بولىدۇ . ياكى بىۋاستە vobsub نىڭ خاسلىقىنى قوزغۇتۇپ تاللىسىڭىزمۇ بولىدۇ . بوسوغىغا كىرىپ DirectVobsub ئارقىلىق تەخشەڭ.

| General Settings                | Text Settings              |
|---------------------------------|----------------------------|
| Language:                       | Arial                      |
|                                 | Uutline                    |
| Override placement              | Shadow                     |
| H: 50 C V: 90 C                 | Advanced Renderer          |
| Format appacitie aptions of the | VobSub Settings            |
| currently used subtitle file or | Read .sub into memory      |
| stream:                         | Only show forced subtitles |
| Launch config dialog            | Polygonize                 |
|                                 |                            |

| General Settings                | Text Settings              |
|---------------------------------|----------------------------|
| Language:                       | Text Jettings              |
| Language.                       | UKIJ Tuz Tom               |
| ×                               | ☑ <u>0</u> utline          |
| Override placement              | Shadow                     |
| H: 50 ¢ V: 90 ¢                 | Advanced Renderer          |
|                                 | VobSub Settings            |
| currently used subtitle file or | Read .sub into memory      |
| stream:                         | Only show forced subtitles |
| Launch config dialog            |                            |
|                                 |                            |

vobsubنىڭ رولى بولسا سىزگە ئاسما يېزىقنى كۆرسىتىپ بېرىشتۇر.

4 .يېزىقنى كىنوغا بىرلەشتۈرۈۋېتىش ئۈچۈن مەن Helix Producer Plus دېگەن دېتال بىلەن AVI نى RMVB غا ئايلاندۇرغان ، بۇدېتال سىزگە ئاپتوماتىك يېزىقنى كىرگۈزۈپ

سىزگە ئامەت تىلەيمەن.

تەرجىمىگە قىزىقسىڭىز بۇ QQ توپىغا قوشۇلۇڭ 30437838 .

بۇ يازمىنى rock تەھرىرلىگەن ، ۋاقىت[ 29:20:15 10\_206:

بۇ يازمىنى مەن ئىلان قىلىنغاندا كۆچۈرۈپ ساقلىۋالغان.ئەپسۇسكى ئاپتۇرى ياكى ئىنتىل مۈنبىرىگە يوللىغۇچى ئىسمىنى خاتىرلىۋالماپتىمەن.ئاپتۇرنىڭ ئەيىپكە بۇيرۇماسلىقىنى سورايمەن.

## 7. كۆپ ئىقتىدارلىق ئايلاندۇرۇش قۇرالى Video Converter #1

ئاپتۇرى :

پىچان ناھىيە تۇيۇق يېزا مەركىزى مەكتەپتىن \_ ھەمدۇللا مەخمۇت

تىلغۇن نۇمۇرى :

8360021\_0995

يوچتا نۇمۇرى : 838205

#### QQ:422727172

Email: hamdul@126.com

سىز تۈردىن چۇشۇرگەن بەزى ياخشى ناخشا – كىنو ھۆججەتلېرىنى ئوپتىك دېسكىغا ئويىۋىلىپ ساقلاپ قۇيۇشنى ئويلىغىنىڭىزدا ئۇ ھۆججەتنى ئوپتىك دېسكا ئويۇش يۇمشاق دىتالى Nero نىڭ تۇنىماسلىقى سەۋەبىدىن خىيالىڭىزنى ئەمەلگە ئاشۇرالماي قالغانمۇ ؟ بەزى ھۆججەتلەرنى ئۆزىڭىزگە لازىملىق شەكلىدىكى ھۆججەتكە ئايلاندۇرالماي شۇنداق بىر يۇمشاق دىتالنىڭ بۇلىشنى ئارزۇ قىلىپ يۇرگەنمۇ ؟ئۇنداق بولسا سىز كۆپ ئىقتىدارلىق ئايلاندۇرۇش قۇرالى Video Converter نى توردىن چۈشۈرۈپ ئىشلىتىڭ .

ئەگەر سىز كۆپ ئىقتىدارلىق ئايلاندۇرۇش قۇرالى Video Converter ئى ئىشلەتسىغىز ھەر قانداق شەكىلدىكى مېدىئا ھۆججىتىنى ئۆزىڭىز خالىغان تىپتىكى ھۆججەتكە ئايلاندۇرالايسىز . شۇنىڭ بىلەن بىرگە يەنە ئۇنىڭ پارچىلاش ، بىرلەشتۈرۈش ، ئاۋاز ۋە سۈرەتنى ئۈزۈ پ ئېلىش ئىقتىدارى سىزنىڭ تۇرلۇك ئېپتىياجىڭىزنى قاندۇرىدۇ .

> يۇمشاق دىتال نامى : **1 Video Converter #1 video Converter** سىغىمى : MB 2.72 ئىشلەش مۇھىتى : Windows 98/Me or Windows 2000/XP

بۇ يۇمشاق دىتالنىڭ ئىقتىدارلېرى :

1 Video Converter ئۇساس دىتالى قوللايدىغان media مۆججەت شەكىللېرى كۆپ ، ئايلاندۇرۇش سۈرئىتى تېز ھەم پىرىسلاش سۈپتى يۇقۇرى بولغان كۆپ ئىقتىدارلىق يۇمشاق دىتال . ئۇ DivX avi MPEG 1, MPEG 2, MPEG 4 ئۆلچىمىدىكى بارلىق media ھۆججەتلېرىنى قوللايدۇ . شۇنىڭ بىلەن بىرگە يەنە 27 خىل ئوخشىىغان تاززلۇش شەكلىدىكى ئاۋاز ھۆججەتلېرىنى قوللايدۇ . ئۇ يەنە 27 خىل ئوخشىىغان تاززلۇش شەكلىدىكى چىقىرىپ بېرەلەيدۇ . ئۇ قوللاش بىلەن بىرگە MPEG layer 1 layer 2, layer 3 ئۆلچىمىدىكى ئاۋاز ھۆججەتلېرىنى قوللايدۇ . ئۇ يەنە 27 خىل ئوخشىىغان تاززلۇش شەكلىدىكى چىقىرىپ بېرەلەيدۇ . ئو قوللاش بىلەن بىرگە Motes 2 ئۇ يەنە 27 خىل ئوخشىمىغان تاززلۇش شەكلىدىكى ئو مۇججەتلىق قوللاش بىلەن بىرگە Motes 2 ئۇ يەنە 27 خىل ئوخشىدىكى ھۆججەتكە ئايلاندۇرۇپ چىقىرىپ بېرەلەيدۇ . ئۇ قوللاش بىلەن بىرگە Motes 2 ئولايدۇ . ئۇ يەنە ھۆججەتكە ئايلاندۇرالايدۇ ئۇ يەنە ھازىر توردا ھۆججىتىنى 1 VCD/DVD /SVCD /MPEG /MPEG 2 كە ئايلاندۇرالايدۇ . ئۇ قوللايدىغان ئاساسى Motes ھۆججەتلېرىنىمۇ باشقا شەكىلدىكى ھۆججەتلەرگە ئايلاندۇرالايدۇ . ئۇ قوللايدىغان ئاساسى Motes مۇججەتلېرىنىمۇ باشقا شەكىلدىكى ھۆجەتلەركە ئايلاندۇرالايدۇ . ئۇ قوللايدىغان ئاساسى Motes مۇججەتلېرىنىمۇ باشقا شەكىلدىكى ھۆجەتلەركە ئايلاندۇرالايدۇ . ئۇ قوللايدىغان ئاساسى Motes مۇججەتلېرىنىمۇ باشقا شەكىلدىكى ھۆجەتلەرىكە ئايلاندىۋى كە ئايلاندى . ئۇ قاتارلىقلاردىن ئىلىرەن . ئاساسى Motes مۇجەتلېرىنىمۇ باشتا شەكىلدىكى ھۆجەتلەرىكە ئايلاندى . ئۇ قاتارلىقلاردىن ئىلەرە . ئولىرەت .

بۇ يۇمشاق دىتال تۈۋەندىكىدەك ئىقتىدارلارغا ئىگە .

- ھەر خىل شەكلىدىكى media ھۆججەتلېرىنى ئۆز ئارا ئايلاندۇرۇش .
  - د. ھەر خىل شەكلىدىكى media ھۆججەتلېرىنى ئۆز ئارا بىرلەشتۈرۈش.
    - هەر خىل شەكلىدىكى media ھۆججەتلېرىنى پارچىلاش.
- هەرخىل شەكلىدىكى media ھۆججەتلېرىنى MP3 ھۆججىتىگە ئايلاندۇرۇش .
  - هەر خىل شەكلىدىكى media ھۆججەتلېرىدىن رەسىم ئاززاپ ئېلىش.

بۇ يۇمشاق دىتالنىڭ ئىقتىدارى ھەقىقەتەن يۇقۇرى بۇلۇپ ، ئىشلىتىش ئۇسۇلىنىڭ ئاسانلىقى ، پىرىسلاش سۈرئىتىنىڭ تېزلىكى بىلەن ئىشلەتكۈچىلەرگە ناھايىتى زور قۇلايلىقلارنى ئېلىپ كېلىدۇ . بۇلۇپمۇ بۇ يۇمشاق دىتالنىڭ WMV,asf ھۆججەتلېرىنى mpg،VCD ھۆججەتلېرىگە ئايلاندۇرۇش

يۇمشاق دىتالنى ئىشلىتىش ئۇسۇلى :

تۈۋەندىكى رەسىمدىكى بۇ يۇمشاق دىتالنىڭ ئاساسى كۆرۈنمە يۈزى بۇلۇپ ئىشلىتىش ناھايىتى ئاددى .

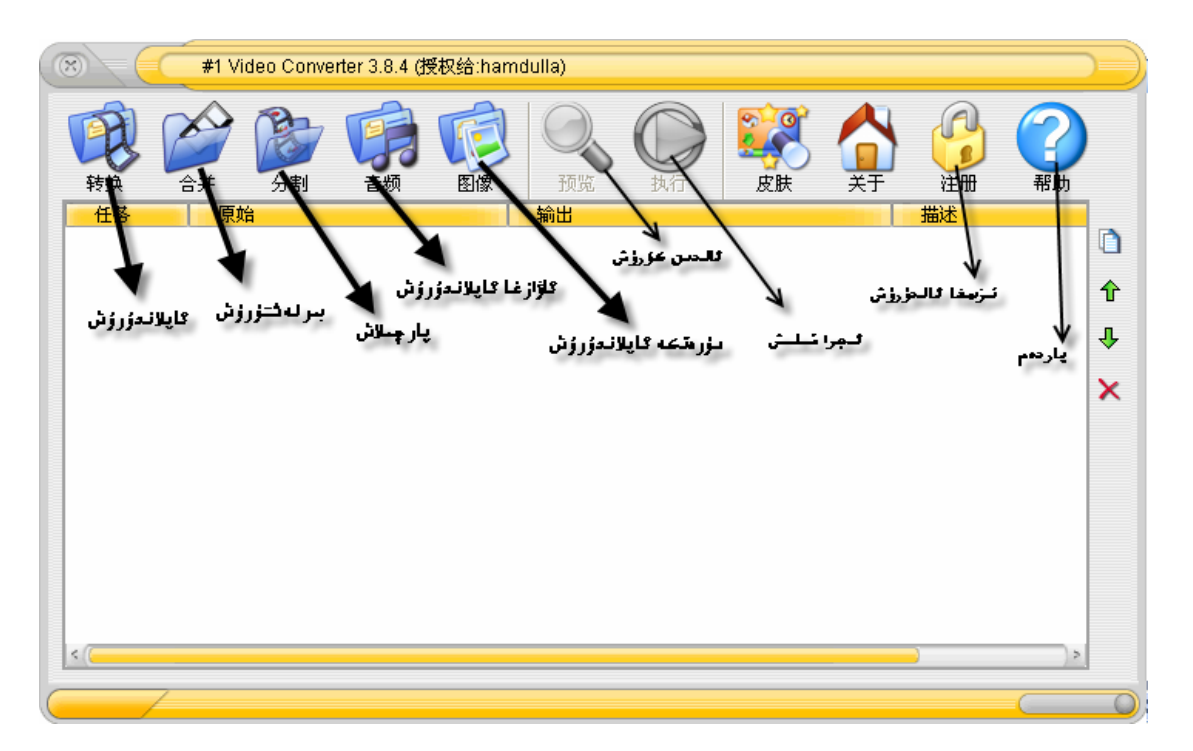

تۈۋەندە بۇ يۇمشاق دىتالنى ئىشلىتىش ئۇسۇلىنى بىر – بىرلەپ تۇنۇشتۇرۇپ ئۆتىمىز .

1. ھەر خىل شەكلىدىكى media ھۆججەتلېرىنى ئۆز – ئارا ئايلاندۇرۇش .

يۇمشاق دىتالنى قوزغاتقاندىن كىيىن كۇنۇپكىسىنى باسساق تۈۋەندىكىدەك كۆزنەك چىقىدۇ .

| (※) 转换视             | 频文件                                        |                                 |            |
|---------------------|--------------------------------------------|---------------------------------|------------|
| 1 在所有格:             | 式间转换视频文件                                   |                                 |            |
| 原始文件:(添加原始文件        | 到下方列表进行批量转换)                               | I                               |            |
| 原始文件                | 开始时间                                       | 结束时间                            |            |
| ەئلەرنى ئاللايمىز . | لارمانيور برلغان مزجم                      | مر<br>بونۇپىغنى بېسىش قارشلىق ا | <u>ب</u> ز |
| <mark>添加初</mark>    | <mark>频文件到原始文件列表,又</mark><br>点击"向导"按钮设置输出文 | <mark>杖击进行编辑。</mark><br>件格式。    | ↑<br>↓     |
|                     |                                            | 🎸 向导                            | ▶ 取消       |
|                     |                                            |                                 |            |
|                     |                                            |                                 |            |

بىر قېتىمدا بىر ياكى بىر قانچە ھۆججەتنى بىراقلا تاللاشقا بۇلىدۇ . ئاندىن 向导 كۇنۇپكىسىنى بېسىپ داۋاملاشتۇرىمىز . كىيىنكى قەدەمدە چىقارماقچى بولغان ھۆججەتنىڭ تىپى ۋە چىقىرىش ئورنى قاتارلىقلارنى بەلگىلەيمىز .چىقىرىلدىغان ھۆججەت تىپىنى بەلگىلىگەندە ئۆزىمىزگە لازىملىق ھۆججەت تىپىنى كۆرستىپ قويساقلا بۇلىدۇ .

| (※) 输出文件格式设置向导                         | $\supset$ |
|----------------------------------------|-----------|
| 视频输出设置设定步骤之一                           |           |
| ₩₩₩¥/ASF C                             |           |
| 输出路径:<br>c:\movies                     |           |
| 🖌 چىقىرىلدىغان ھۆججەت ئورنىنى بەلكىلەش |           |
| ·<br>上一步 下一步 取消 立即转換                   |           |

كىيىنكى قەدەمدە چىقارماقچى بولغان ھۆججەتنىڭ چوڭ كىچىكىلىكى ، ئىكران كەڭلىك تارلىقى قاتارلىقلارنى مۇۋاپىق تەڭشەيمىز . ئادەتتە بۇ تۈرگە ھېچقانداق ئۆزگەرتىش كىرگۈزمىسەكمۇ بۇلىدۇ .

| 视频输出<br>帧大小<br>文件宽度<br>文件高度<br>帧频<br>X<br>转换后删Ⅰ | 352<br>288<br>23.976<br>除临时文件 | 定步 <b>禁</b> | 之二<br>调整大小<br>词整大小以<br>一 调整大小<br>一 调整大小并<br>一 调整大小并 | <del>، عــــــى نەكـَـــــــى ا</del><br>ىق چىكىـــــــــــــــــــــــــــــــــــ | یوڭ غ م عا<br>يوڭ غ م عا<br>له على طر ج جا<br>لالياق طرواب بولغاقىمو |
|-------------------------------------------------|-------------------------------|-------------|-----------------------------------------------------|-------------------------------------------------------------------------------------|----------------------------------------------------------------------|
|                                                 | -                             | ┝₩₽         |                                                     | 明治                                                                                  | ごのなため                                                                |

ئاندىن تاماملاش كۇنۇپكىسنى باسساق ئاساسى كۆزنەككە قايتىپ ئىجرا قىلىش بۇيرۇقى بېرىشىمىزنى كۈتۈپ تۇرىدۇ . ئايلاندۇرماقچى بولغان ھۆججەتنى تاللاپ ئىجرا قىلىش كۇنۇپكىسىنى باسساق ئايلاندۇرۇشقا باشلايدۇ .

| ② 正在执行                             |
|------------------------------------|
| 转换 ADAMZAT.rm 为 OUTPUT_ADAMZAT.mpg |
| 7%                                 |
| 正在执行任务 1 总计 4                      |
| 逝去时间:00:00:45 🗕 — 🍊 取消             |
|                                    |

2. ھەر خىل شەكلىدىكى media ھۆججەتلېرىنى ئۆز – ئارا بىرلەشتۈرۈش

توردا تارقىتىلغان بەزى ھۆججەتلەر تورغا يوللاش ۋە چۈشۇرۈش سۈرئىتىنى نەزەردە تۇتۇپ ، بىر قانچە بۇلەككە پارچىلىنىپ تارقىتىلدىغان بولغاچقا ئۇلارنى بىرلەشتۈرۈشكە توغرا كېلىدۇ . بۇ يۇمشاق دىتال ئارقىلىق بىر قانچە كىچىك media ھۆججىتىنى ئۆز ئارا بىرلەشتۈرگىلى بۇلىدۇ . كۇنۇپكىسىنى بېسىپ چىققان كۆزنەكتىن ئۆز ــ ئارا بىرلەشتۈرمەكچى بولغان ھۆججەتلەرنى

تاللايمىز.

| 合并视频文件                      |         |        |    |
|-----------------------------|---------|--------|----|
| 合并各种格式的视                    | 頻文件为一个  | 文件     |    |
| 原始文件: (添加文件到下方的文件列)         | 表并合并它们) |        |    |
| 原始文件                        | 开始时间    | 结束时间   | 4  |
| 🚵 D:\nahxa\abdulla\tunji so | 口秒      | 最大     | -  |
| D:\nahxa\abdulla\tunji so   | 0 秒     | 最大     |    |
| 🗿 D:\nahxa\abdulla\tunji so | 0 秒     | 最大     | €  |
|                             |         |        | Ŷ  |
|                             |         |        | ۵  |
|                             | *       | 向导 🗙 1 | 取消 |
|                             |         |        | 0  |

ىڭاندىن رەت تەرتىۋىنى بېكتىۋالغاندىن كىيىن向导 كۇنۇپكىسىنى بېسىپ داۋاملاشتۇرىمىز . كىيىنكى قەدەمدە چىقارماقچى بولغان ھۆججەتنىڭ چوڭ كىچىكىلىكى ، ئىكران كەڭلىك تارلىقى قاتارلىقلارنى مۇۋايىق تەڭشەيمىز . ( تەڭشەش ئۇسۇلى 1. تۈردىكىگە ئوخشاش ) .

ئاندىن 完成(تاماملاش) كۇنۇپكىسىنى بېىسىپ ئاساسى كۆزنەككە قايتىپ ئىجرا قىلىش كۇنۇپكىسىنى باسساقلا بۇلىدۇ .

3. ھەر خىل شەكلىدىكى media ھۆججەتلېرىنى يارچىلاش

ئاساسى كۆزنەكتىكى پارچىلاش كۇنۇپكىسنى بېسىپ، چىققان كۆزنەكتىن پارچىلىماقچى بولغان ھۆججەتنى، ھۆججەتنى چىقىرىش ئورنىنى ۋە باشلىنىش ، ئاخىرلىشىش ۋاقتىنى بەلگىلەيمىز .

| <b>\$</b>            | <u>↑较大的视频文</u><br>割一个视频           | <u>性为许多小部分</u><br>〔 <b>文件到小</b> 音 | <u>}</u><br>鄧分                         | بىجەتنى تاللاش              | عان مق   | الله المانية الم |
|----------------------|-----------------------------------|-----------------------------------|----------------------------------------|-----------------------------|----------|------------------|
| 原始文件:                | D:\nahxa\abd                      | ulla\tunji sa                     | oygu\seni                              | aslayman.rm                 |          | 选择               |
| 输出路径:                | D:\nahxa\abd                      | ulla\tunji so                     | oygu                                   |                             |          | 选择               |
|                      |                                   |                                   |                                        | رۇننى تاللاش                | دىغان گر | چىلىرىلە         |
|                      | <b>-</b>                          |                                   |                                        |                             |          |                  |
| ۋاتتى 🔳              | باكلىنىش                          | اقتی                              | ر لىشىنى ۋا                            | گاخت                        |          |                  |
| ؤائتی م<br>开始时间: [0] | <b>باكلىتى</b><br>1<br>10:02:11.0 | <b>ٽي</b><br>停止时间: [              | ىر لىكىش ۋا<br>سرىكىش ۋا<br>00:03:17.1 | <mark>- 当ば</mark><br>6 剪辑时间 | : 00:00  | 3:17.6           |

كىيىنكى قەدەمدە چىقىرىلدىغان ھۆججەتنىڭ تىپى ، پارامىتىرى قاتارلىقلارنى بەلگىلەيمىز . ئاندىن تاماملاش كۇنۇپكىسىنى بېسىپ ئاساسى كۆزنەككە قايتىپ ئىجرا قىلىش كۇنۇپكىسىنى باسمىز.

## هەر خىل شەكلىدىكى media ھۆججەتلېرىنى MP3 ھۆججىتىگە ئايلاندۇرۇش .

ئاساسى كۆزنەكتىكى ئاۋاز كۇنۇپكىسىنى بېسىپ ،چىققان كۆزنەكتىن ئەسلى ھۆججەتنى ۋە چىقىرىش ئورنىنى كۆرستىمىز .

| … 提取       | 音频                       |         |            |           | ::/      | 8 |
|------------|--------------------------|---------|------------|-----------|----------|---|
|            | 从视频文件中提取音                | 千轨      | ايلانەۋرۇش | زججتىكە ا | للزاز ها | 5 |
| 原始文件:      | (添加视频文件到下方的文件            | #列表进行批量 | 1]<br>提取)  |           |          |   |
| 原始文件       | :                        | 开始时间    | 结束时间       | 输出格式      |          |   |
| 🛛 🕲 D: \na | hxa\abdulla\muallim.mpeg | 0 秒     | 最大         | MP3       |          |   |
|            |                          |         |            |           |          |   |
|            |                          |         |            |           |          |   |
|            |                          |         |            |           |          |   |
|            |                          |         |            |           |          |   |
|            |                          |         |            |           |          |   |
|            |                          |         |            |           |          |   |
| 榆田敗恣。      | D:\nahxa\abdulla         |         |            |           |          |   |
|            |                          |         |            |           |          | - |
|            |                          |         | 💸 添        | 加到任务      | ★ 取      | 消 |
|            |                          |         |            |           |          |   |

ئاندىن كۇنۇپكىسىنى بېسىپ ئاساسى كۆزنەككە قايتىپ ئىجرا قىلىش كۇنۇپكىسىنى باسىمىز .

هەر خىل شەكلىدىكى media ھۆججەتلېرىدىن رەسىم ئاززاپ ئېلىش.

ئاساسى كۆزنەكتىكى سۈرەت كۇنۇپكىسنى بېسىپ ،چىققان كۆزنەكتىن ئەسلى ھۆججەتنى ۋە چىقىرىش ئورنىنى كۆرستىمىز . ھەمدە رەسىم تۇتۇشقا باشلىندىغان ۋاقتى ۋە ئاخىرلىشىش ۋاقتىنى شۇنداقلاھەر سىكۇنتتا تۇتۇدىغان رەسىم سانىنى بەلگىلەيمىز .

| 从视频中提取图像                                                     |                                             |
|--------------------------------------------------------------|---------------------------------------------|
| 1000 从视频文件中提取图像                                              | رەسىم تۇتۇش                                 |
| 原始文件: D:\nahxa\abdulla\muallim.mpeg                          | 🖒 🎝 ئەسلى مۇججەت                            |
| 输出路径: D:\nshxs\abdulla                                       | 🗀 束 چىقىرىش ئورنى                           |
| <ul> <li>              登置             ・・・・・・・・・・・・</li></ul> | <ul> <li>高度: 240</li> <li>秒 編輯时间</li> </ul> |
| 毎秒提取 10 🔀 🔣 图片 、 、 、 、 、 、 、 、 、 、 、 、 、 、 、 、 、 、           | ھەر سىكۇنتتا تۇتىدىغان                      |
| اڭ → ئىجرا قىلىش                                             | 即提取 取消                                      |

ئاندىن ئىجرا قىلىش كۇنۇپكىسىنى باسساق بىز بەلگىلگەن بۇيىچە رەسىم تۇتۇشقا باشلايدۇ .

بۇيۇمشاق دىتال سىناپ ئىشلىتىدىغان يۇمشاق دىتال بۇلۇپ ، تىزىمغا ئالدۇرۇلمىسا ئايلاندۇرماقچى بولغان ۋەزىپىنىڭ %50 نى ئورۇندايدۇ . بۇ يۇمشاق دىتالنىڭ ئىقتىدارىدىن تۇلۇق پايدىلىنىش ئۈچۈن تىزىمغا ئالدۇرۇشقا توغرا كېلىدۇ . توردىن ئىزدىسىڭىز بۇ يۇمشاق دىتالنى تىزىملاتقۇچىسى بىلەن بىللە چۈشۈرۋالالايسىز .

# 8. تور كارتا سىمىنى ئۇلاش تەرتىپى

بىلىك كۇلۇبىدا ئىلان قىلىنغان.

10Mلىق تور سىمىنى ئۇلاش تەرتىپى:

| 号码← | 信号定义↩ | 线对颜色₽              | 4 |
|-----|-------|--------------------|---|
| 10  | TX+₽  | 橙白₽                | 4 |
| 2₽  | TX−₽  | <mark>/</mark> ₽   | 4 |
| 3₽  | RX++2 | φ <mark>Ε</mark> φ | 4 |
| 40  | 未用₽   | e الله ال          | 4 |
| 5₽  | 未用↩   | <del>ي</del><br>ا  | 4 |
| 64  | RX−+2 | P                  | 4 |
| 7₽  | 未用₽   | 棕白₽                | + |
| 80  | 未用↩   | æ                  | 4 |

100Mلىق تور سىمىنى ئۇلاش تەرتىپى:

| 号码↔ | 信号定义↩ | 线对颜色↩               | 4 |
|-----|-------|---------------------|---|
| 1.0 | TX++3 | にで                  | 4 |
| 242 | TX−₽  | <mark>्रि</mark> म् | + |
| 3₽  | RX+₊⊃ | <del>ب</del> ط      | + |
| 40  | 未用₽   | φ                   | + |
| 5₽  | 未用₽   | 「白                  | + |
| 6₽  | RX−+⊃ | φ                   | + |
| 7₽  | 未用₽   | 標白₽                 | + |
| 80  | 未用↩   | <b>檺</b> ₽          | * |

M 1000لىق تور سىمىنى ئۇلاش تەرتىپى:

| 号码← | 信号定义↩   | 线对颜色↩                                                                                                    | + |
|-----|---------|----------------------------------------------------------------------------------------------------|---|
| 14  | BI_DA+₽ | 橙白や                                                                                                    | + |
| 24  | BI_DA-₽ | <mark>₩</mark> ₽                                                                                                    | + |
| 30  | BI_DB+₽ | <mark>ب (</mark>                                                                                                    | ÷ |
| 40  | BI_DC+₽ | e الم                                                                                                    | ÷ |
| 5e  | BI_DC-₽ | or and a second second sec | ÷ |
| 60  | BI_DB-₽ | e e                                                                                                    | + |
| 7₽  | BI_DD+₽ | 棕白₽                                                                                                    | + |
| 80  | BI_DD-+ | 標₽                                                                                                    | + |

يەنى يۇقىرىقى رەسىم بويىچە ئوخشاش رەڭلەرنى ئوخشاش رەڭلەر بويىچە ئۇلايسىز.